# ウォーキングラリー 参加方法・利用マニュアル **(2023年度 秋季)**

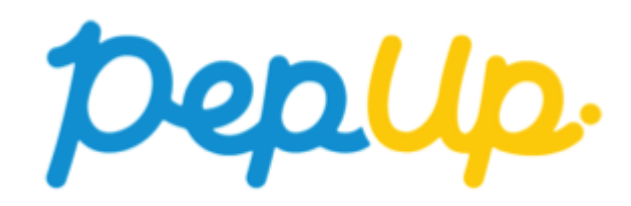

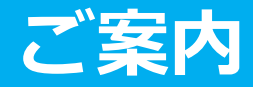

- 1. ウォーキングラリーには **個人参加** と **チーム参加** があり、 それぞれ達成目標・獲得ポイントがあります。 ※ エントリー期間中に参加登録を行ってください。
- 最初にウォーキングラリーの参加登録を行うことにより、「個人参加」登録されます。
  ※「個人参加」のみの方は、これで登録完了です。
- チーム参加される方は、個人参加登録した後に「チーム参加」登録を行ってください。
  ※ 3つの参加の仕方があります。
  - 3-1. 新規でチームを作って参加 (任意参加型 or 招待参加型)
  - 3-2.既存の公開チームから選択してチームに参加 (任意参加型)
  - 3-3. 既存のチームから招待を受けて参加 (招待参加型)
- 4. 開催期間になりましら、歩数入力を行ってください。
  - ※ 3つの入力方法があります。(手入力,スマホアプリ連携,Fitbit or Garmin 連携)
- 5. 歩数入力締切後に集計を行い、それぞれ目標を達成された方にはポイントを付与します。 ※ ポイント獲得された方には Pep Up 登録済のメールアドレスにお知らせ

### マニュアル構成図

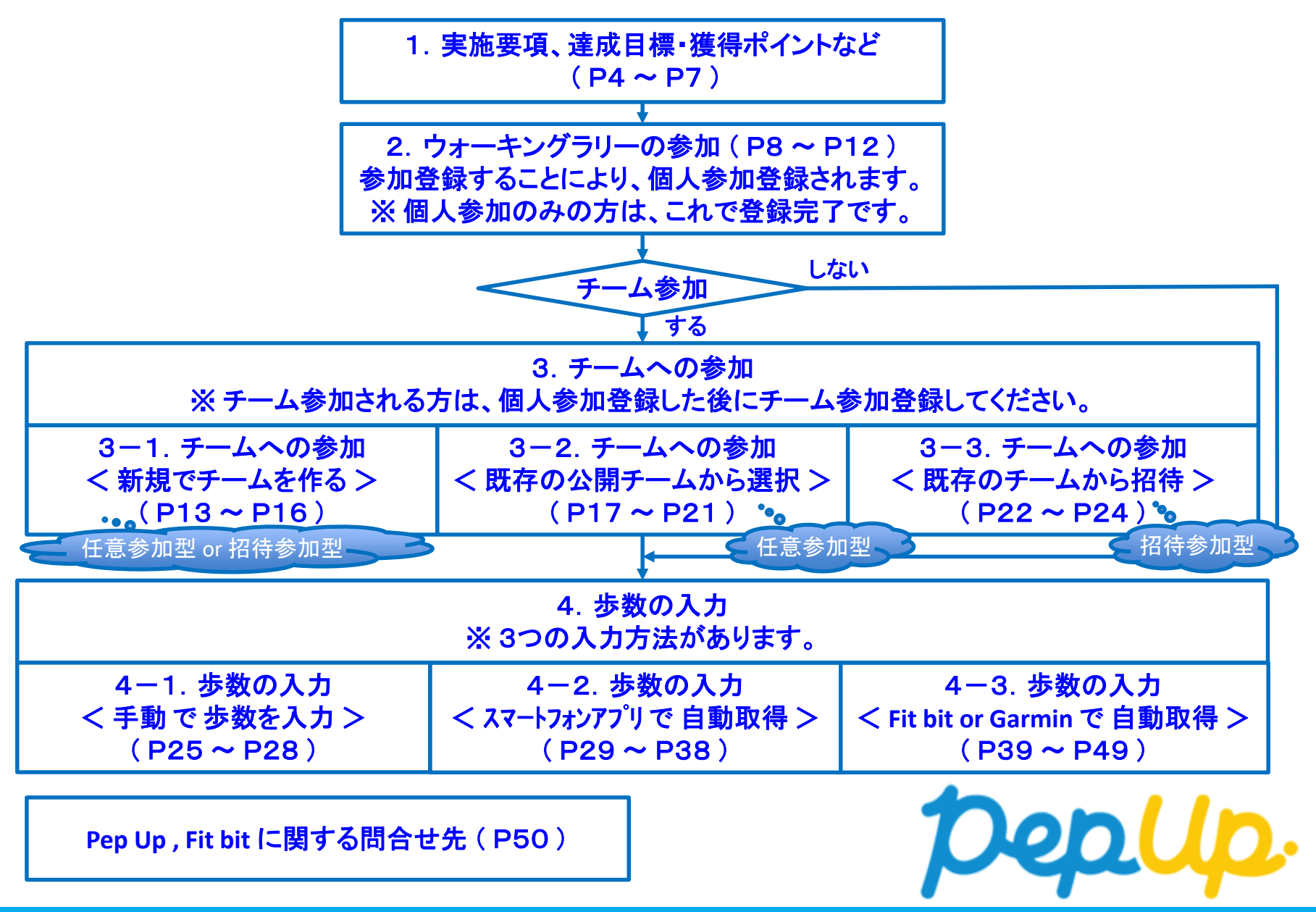

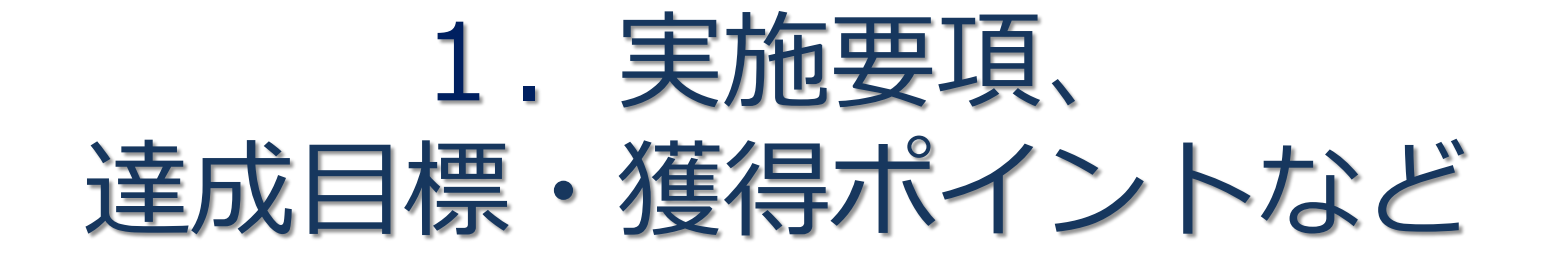

Û

### 実施要項

### ◆ エントリー期間 2023年 8月 1日(火) ~ 8月31日(木)

### ◆ 開催期間

2023年 9月 1日(金) ~ 11月30日(木)

### ◆ 歩数入力締切日および遡り入力期間

歩数入力締切日:2023年12月16日(土)※ 遡り入力期間:16日間

<u>歩数入力締切日後、自動集計されるため延長不可</u> 遡り16日間より前の日付は入力不可、できるだけ毎日入力してください。

※ 歩数入力締切日は、遡り入力期間を加味した日付になっています。 開催期間終了から歩数入力締切日までの入力に注意!! (例:締切日当日に入力する場合、開催期間最終日の1日分だけ入力可能。)

#### ◆ ポイント付与日

※ポイント付与時に健保組合の資格を喪失している場合、 目標を達成していてもポイント付与されません。

ポイント獲得された方には、Pep Up に登録のメールアドレスにお知らせ。

### ◆ Pep Up上での歩数集計方法 (歩数入力方法は3つ)

- 手入力
- スマホアプリ連携 (iphone:ヘルスケア/Android:Google Fit)
- Fitbit or Garmin 連携

2024年 1月 6日(土)(予定)

## 達成目標・獲得ポイント

### 参加者全員(開催期間内の個人の合計歩数より算出)

- ・個人目標 1人 1日平均 8,000 歩以上
- <u>・獲得ポイント 個人目標達成で [1,500 ポイント]獲得</u>
- チーム参加の方 (開催期間内のチームメンバ全員の合計歩数より算出)
  - ・チーム目標 1人当り 1日平均 8,000 歩以上
  - ・獲得ポイント <u>チーム目標達成で [ チームメンバ全員 500 ポイント ] 獲得</u>

### ◆ チーム作成機能

- ・任意参加型と招待参加型のチームを作成できます。
  任意参加型・・・誰でも自由に参加できるチームを作成
  招待参加型・・・チームリーダーが招待した方のみ参加できるチームを作成
  - ※ チーム作成する方は、各参加型の特性を考慮した上で作成してください。
  - (エントリー期間終了後、チーム編成およびメンバの変更はできなくなります。) ※ チーム参加する方のみ、「ウォーキングラリー参加登録」した後に、
    - 「チーム参加登録」を行ってください。

#### ◆ 制限事項

※本イベントは外部委託による運営のため、開催中の制限解除等できないことご了承ください。

- ・参加できるのは [被保険者本人のみ]
- ・チーム参加の場合、人数は[1チーム 3人~50人まで]
  - ★ チーム参加人数が3人未満の場合、自動的に個人参加のみとなります。
  - ★ チームの参加・脱退はエントリー期間中のみ可能です。

チーム参加の方は、一緒に参加するメンバの事も考えて参加ください。

- ・ 歩数集計される 1 日の有効歩数上限は [30,000歩 ]
  - ★ 上限以上の入力は可能ですが、上限を超えた歩数は集計対象外となります。
    - (例:1日38,980歩入力→1日30,000歩として集計)

## みんなで歩こう!「チームでチャレンジ!」

### チームをつくってみんなで歩こう

### チームで目標を達成するとポイントが貰える「チームでチャレンジ」に 仲間を集めてみんなで参加しましょう!

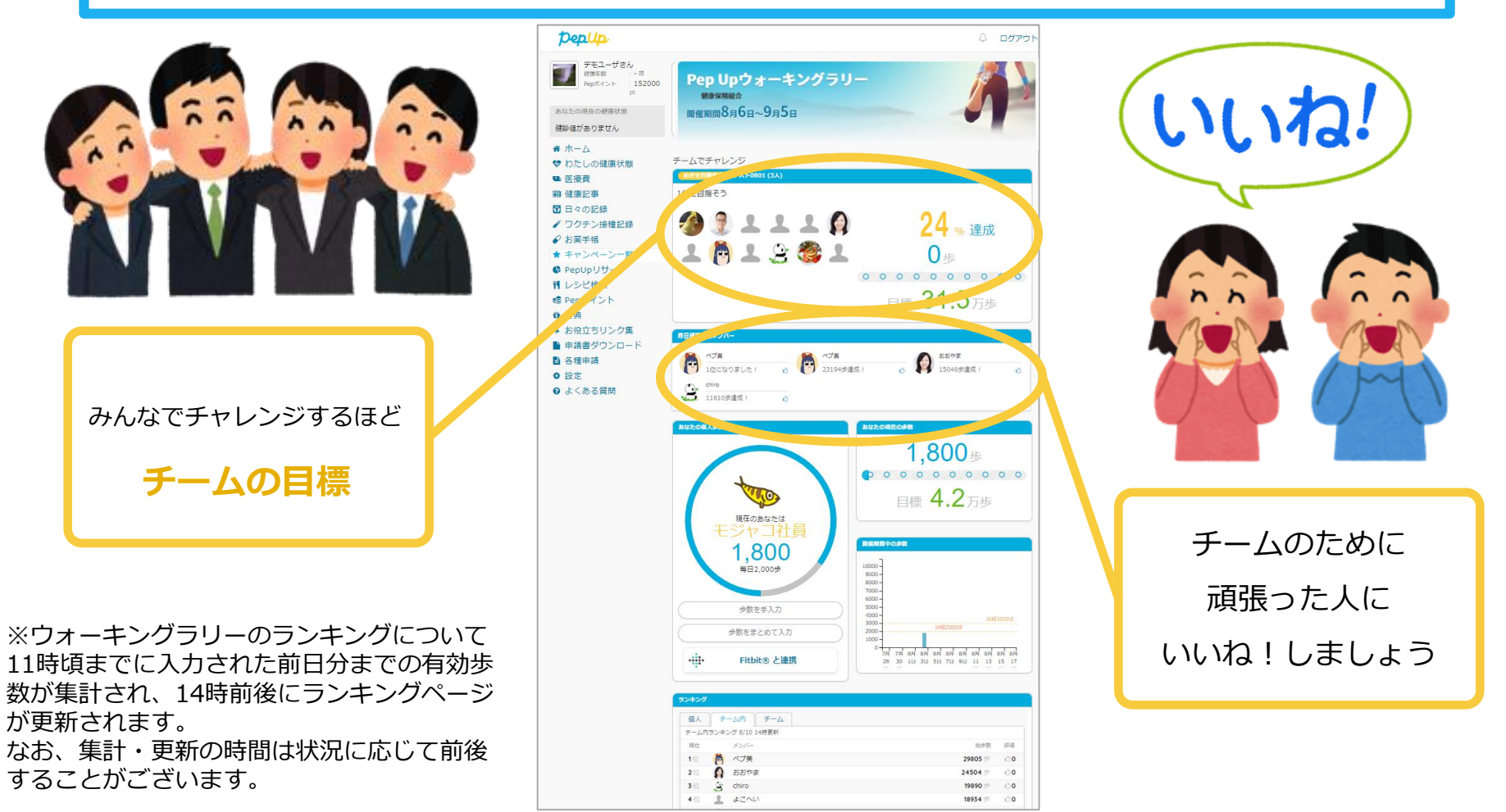

2. ウォーキングラリーの参加

個人参加、チーム参加、いずれもエントリー期間中に ウォーキングラリー画面から参加ボタンを押してエントリーが必要です

### ウォーキングラリーの参加

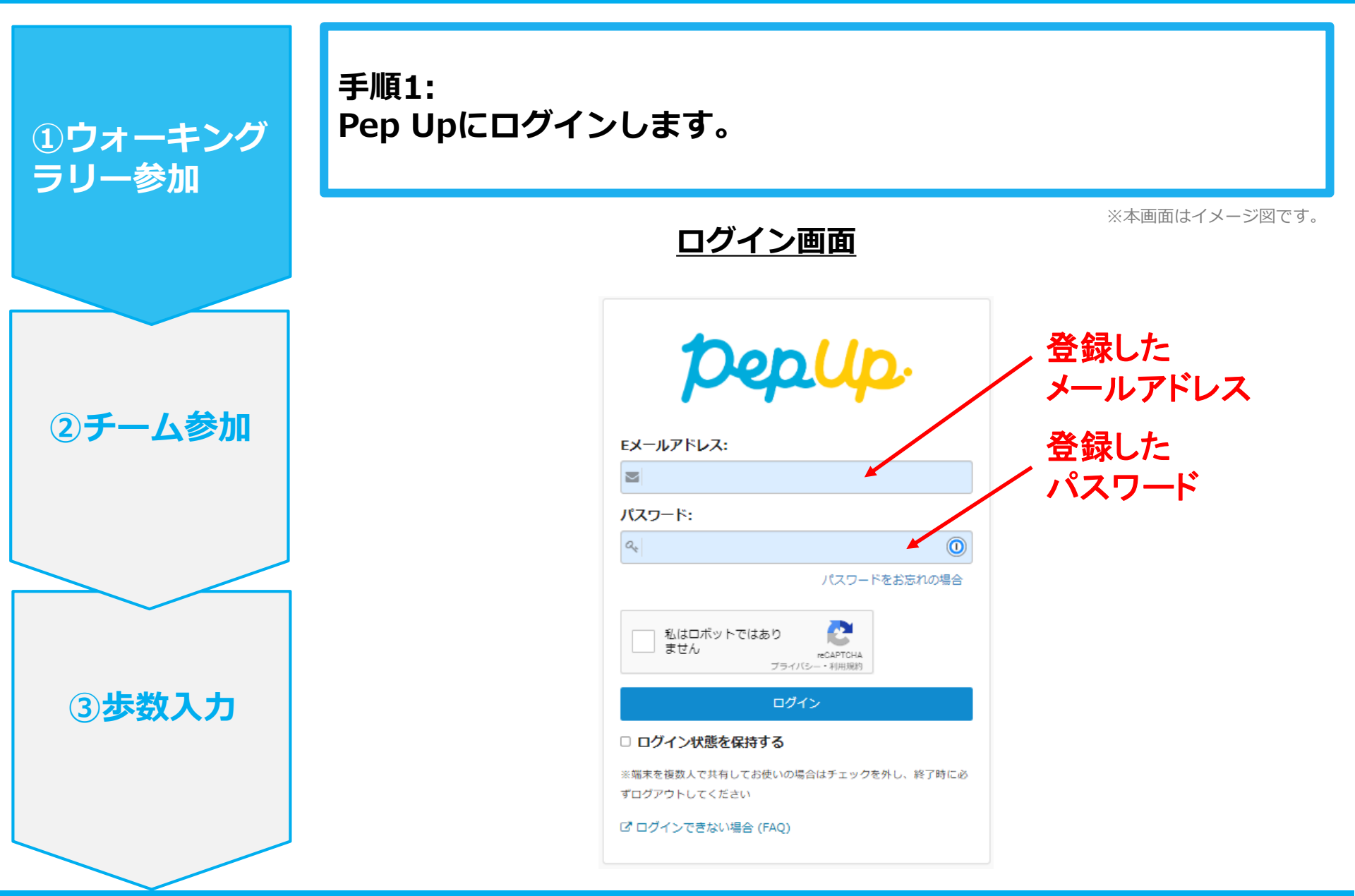

### ウォーキングラリーの参加

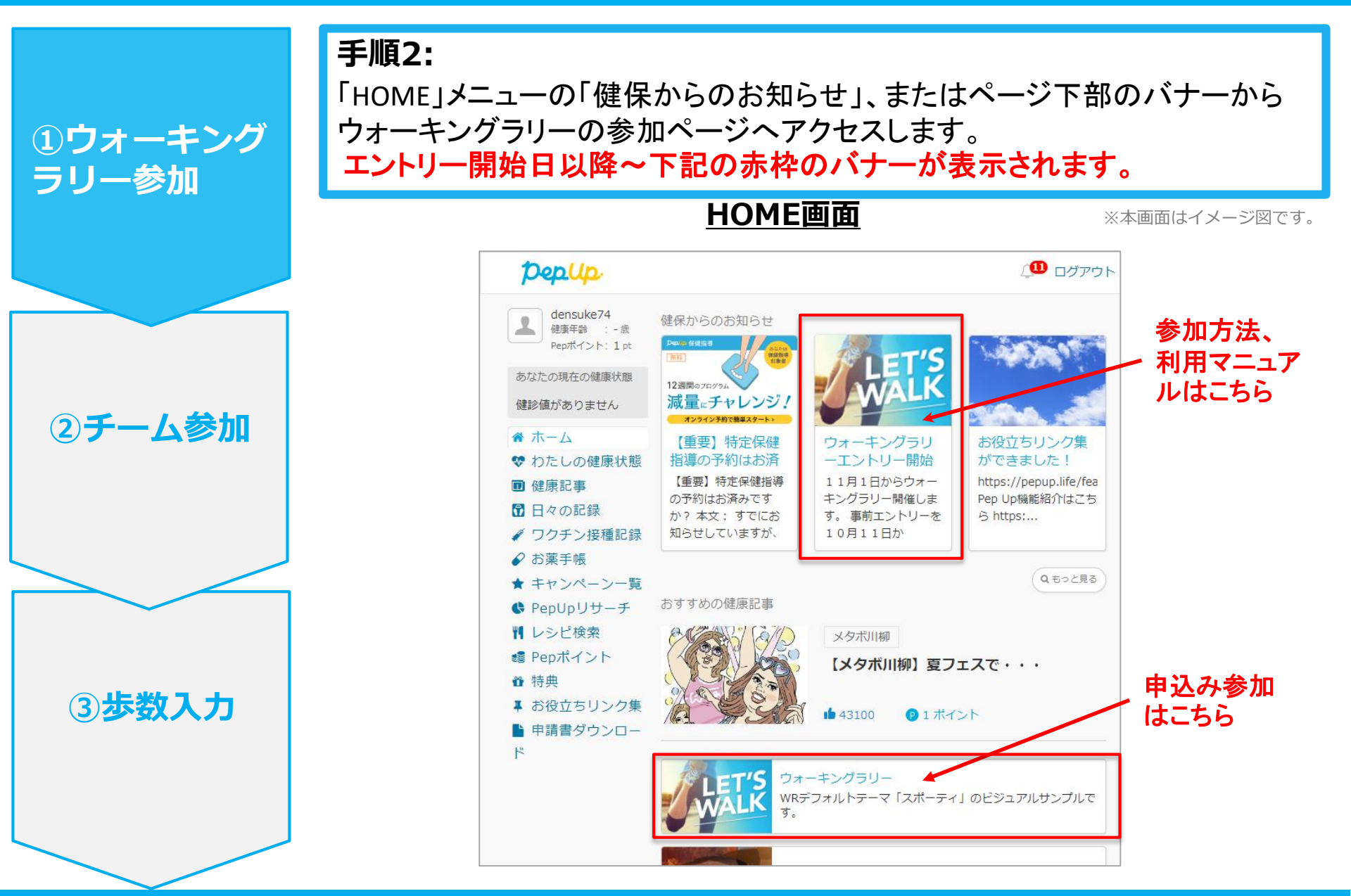

Copyright © Japan Medical Data Center Co. Ltd., 2018. All rights

### ウォーキングラリーの参加

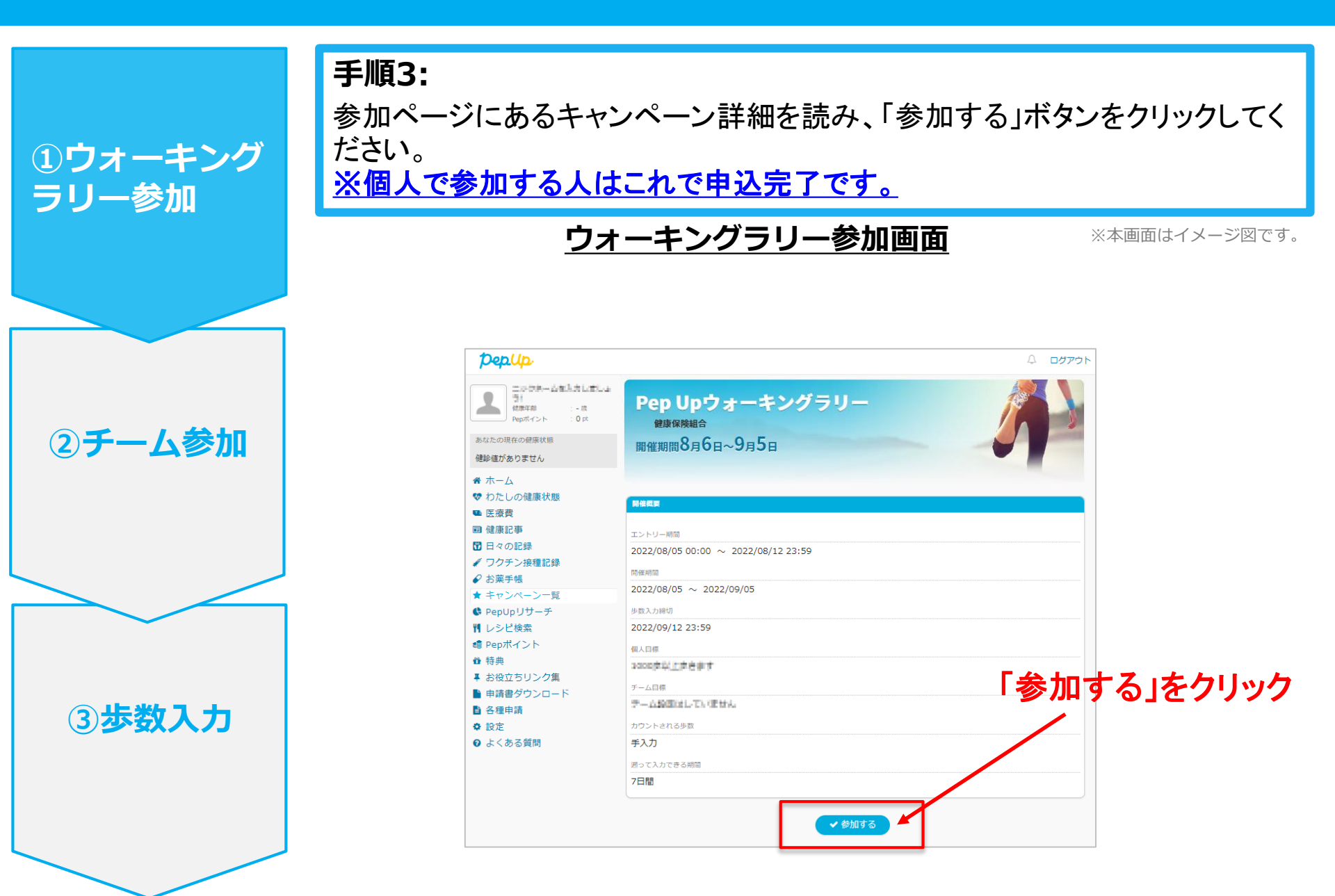

ウォーキングラリーの参加

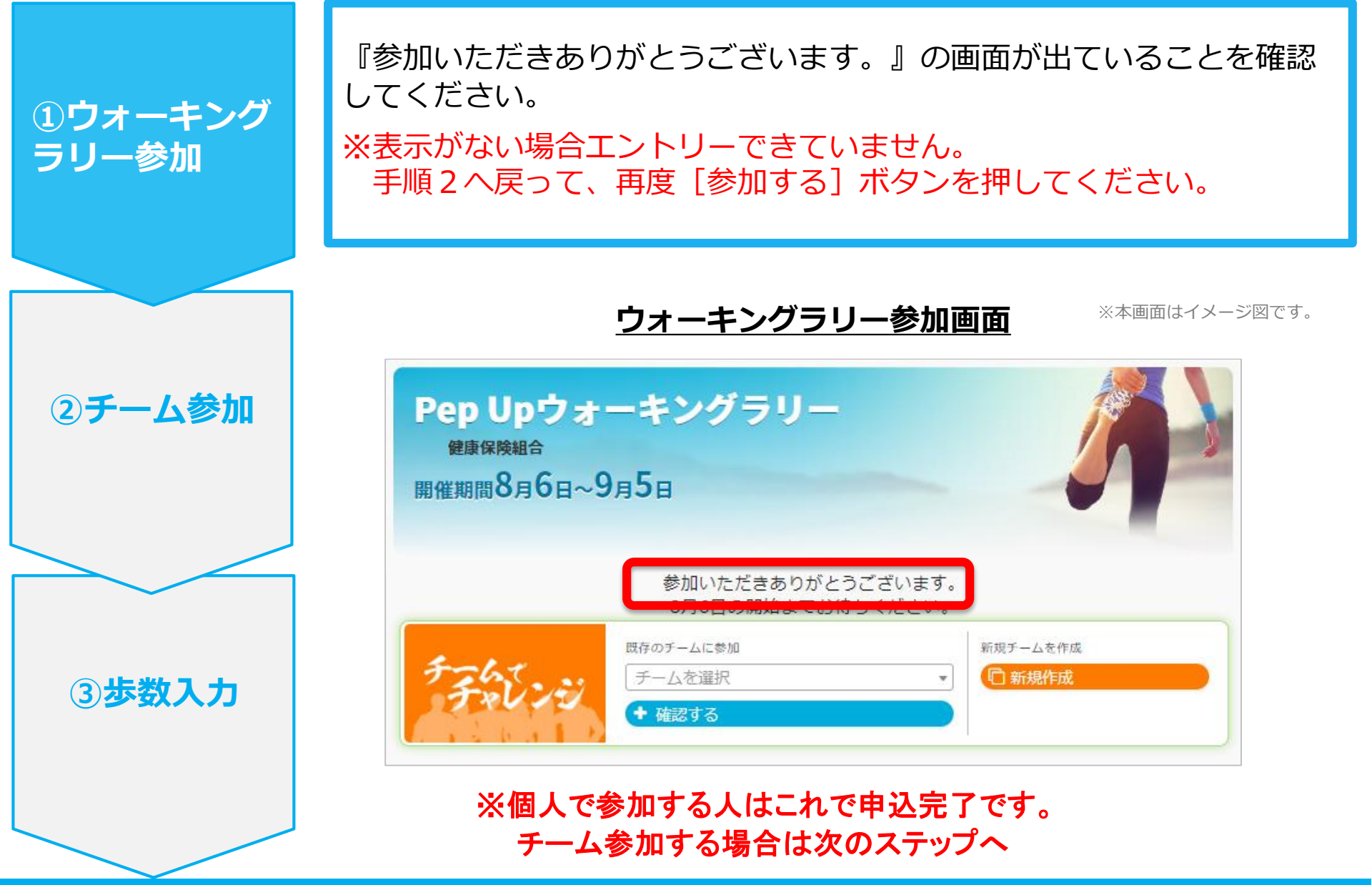

Copyright © Japan Medical Data Center Co. Ltd., 2018. All rights

## 3 – 1. チームへの参加 <新規でチームを作る場合> ※任意参加型 or 招待参加型

誰でも参加できる「公開」チーム、もしくは 招待した人しか参加できない「非公開」チームが作れます

Û

## 新規でチームを作る場合 ※ 任意参加型 or 招待参加型

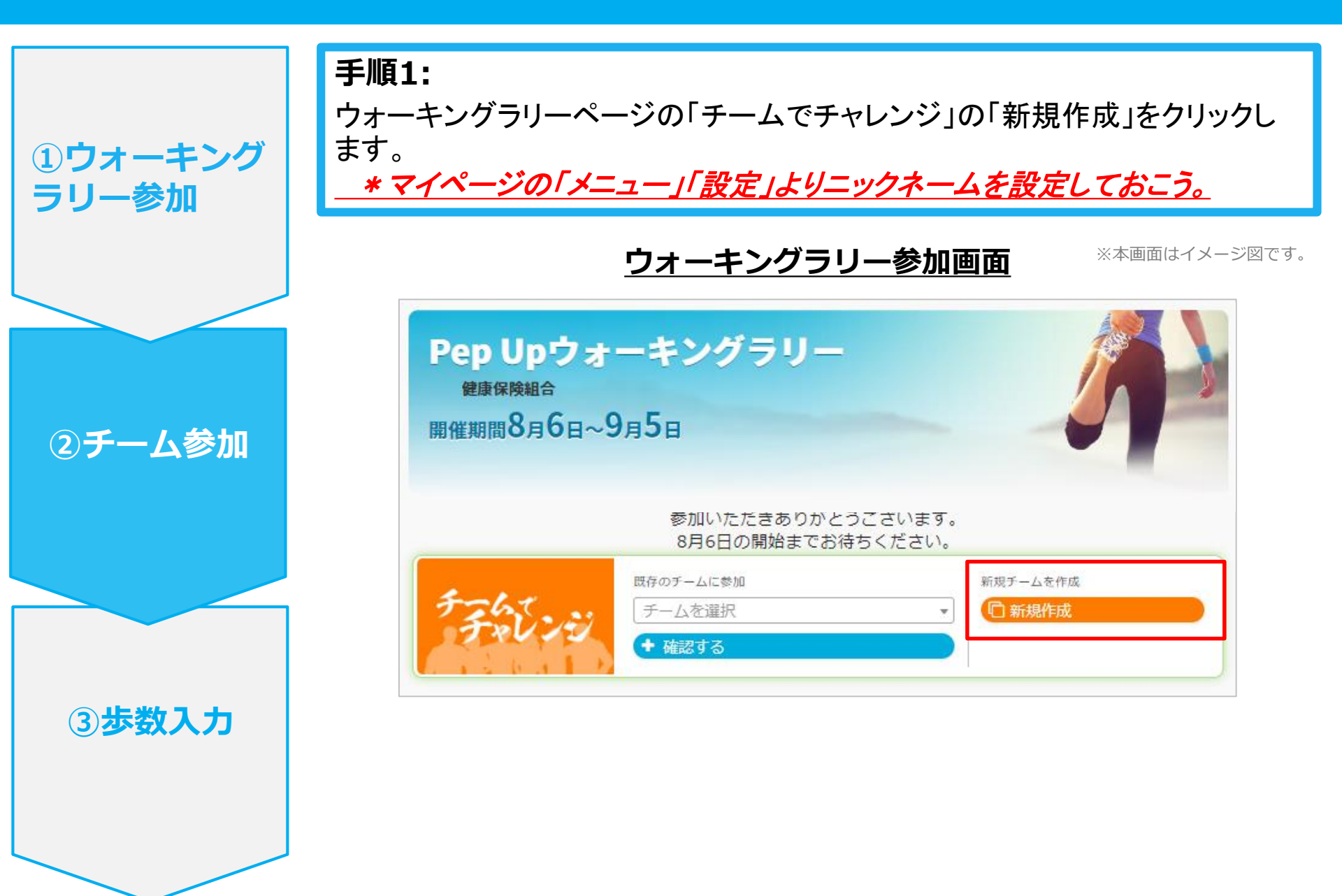

### 新規でチームを作る場合 ※ 任意参加型 or 招待参加型

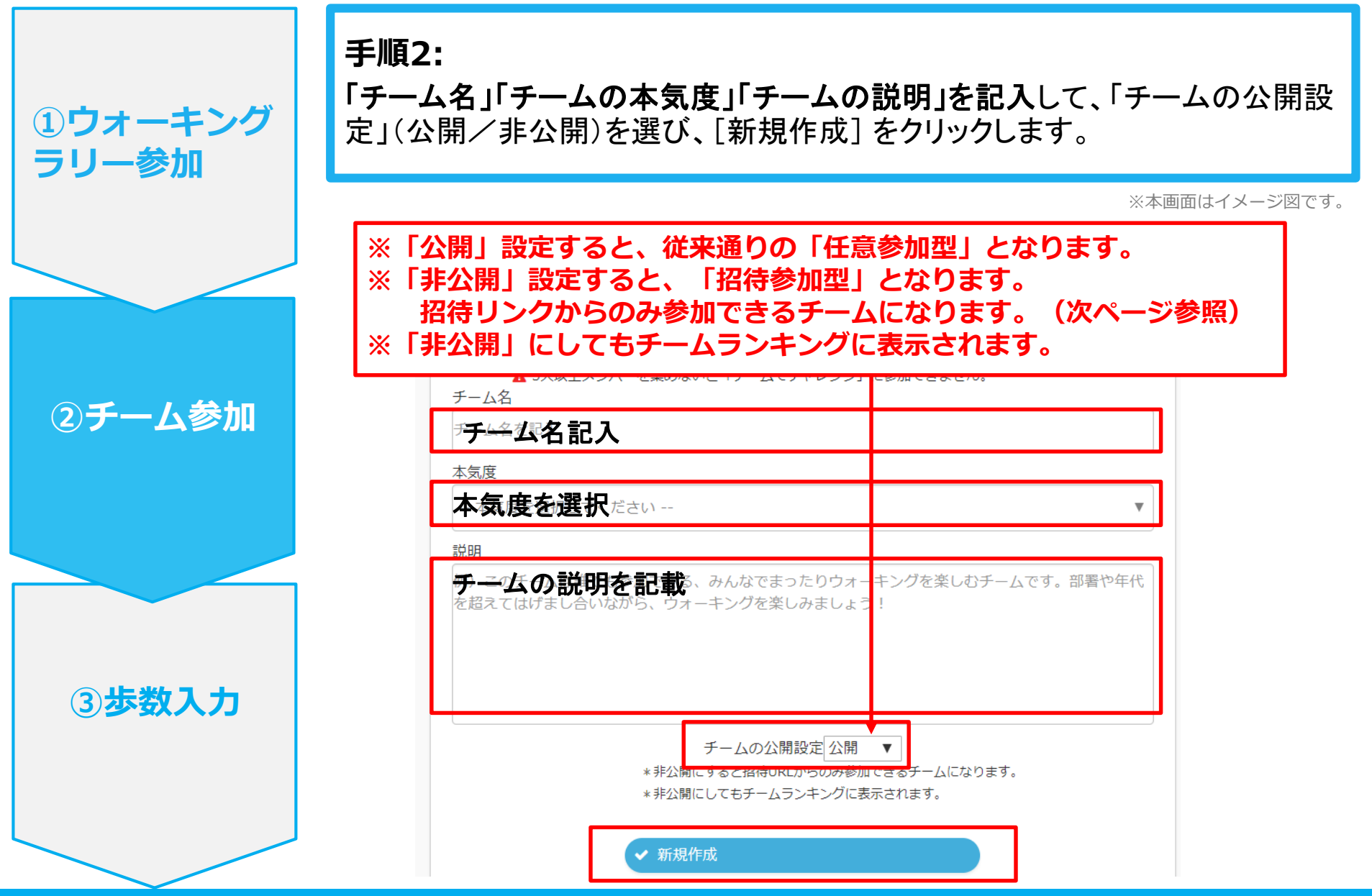

Copyright © Japan Medical Data Center Co. Ltd., 2018. All rights

## 新規でチームを作る場合 ※ 任意参加型 or 招待参加型

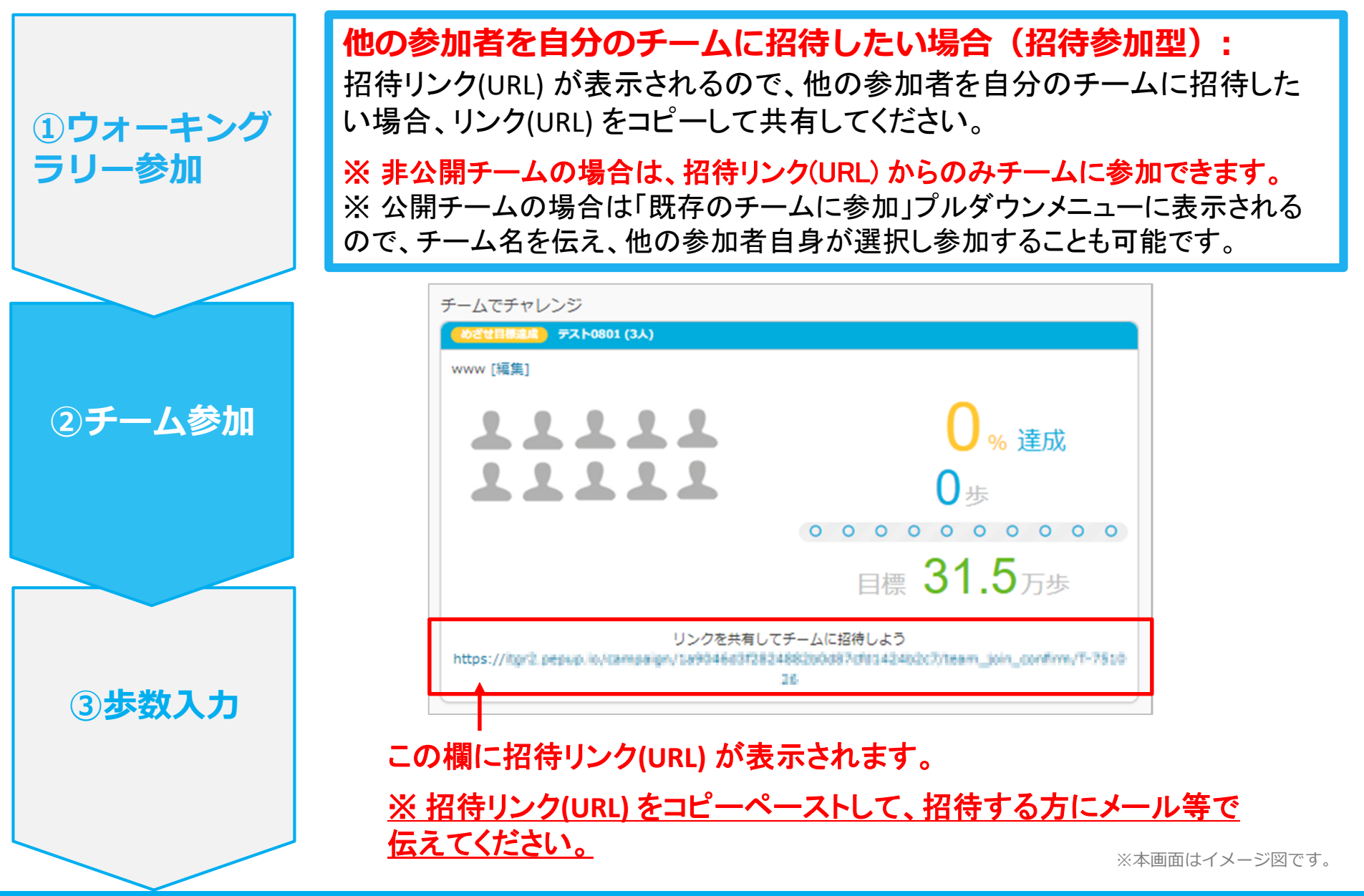

## 3-2. チームへの参加 <既存の公開チームから選択する場合> ※任意参加型

Û

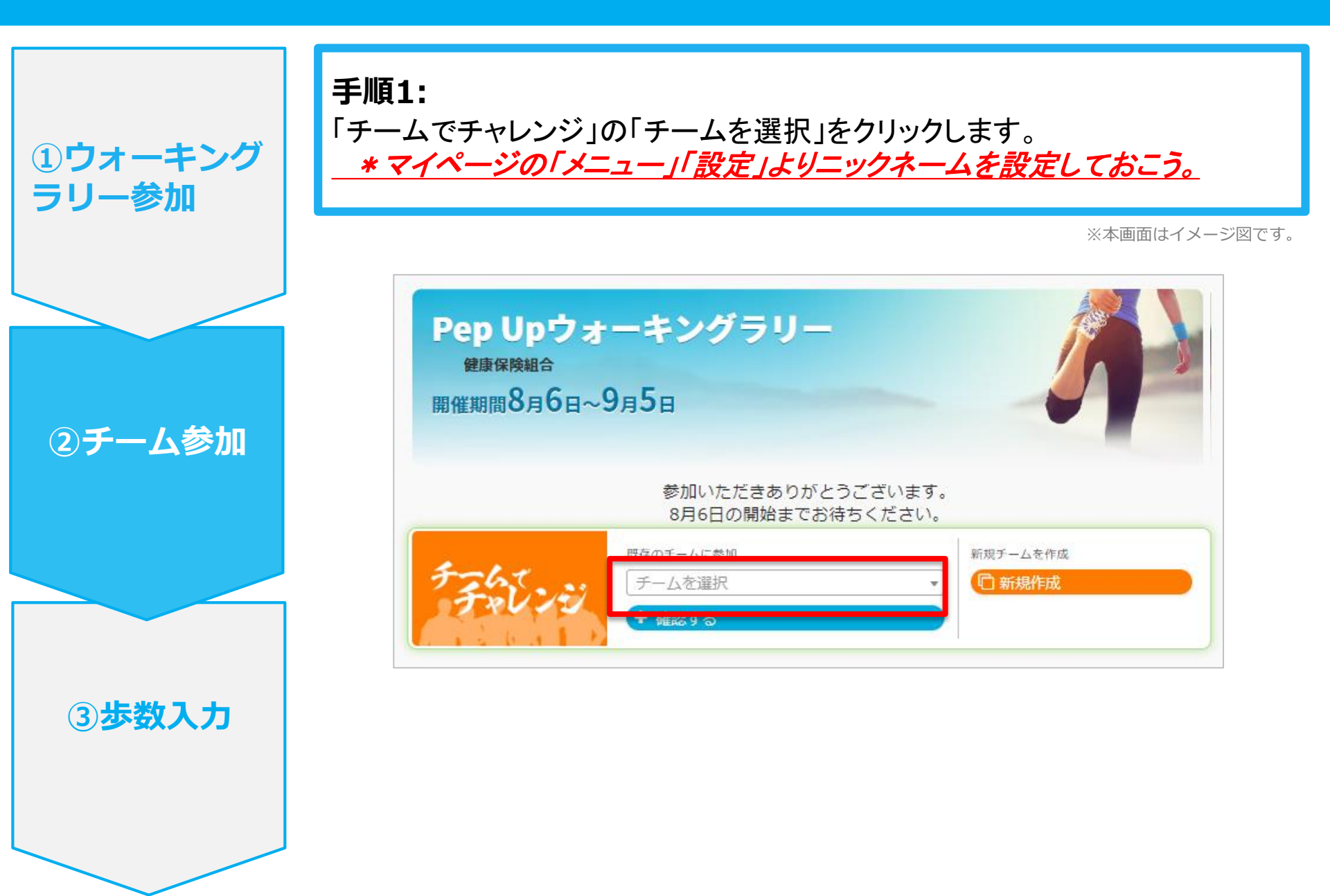

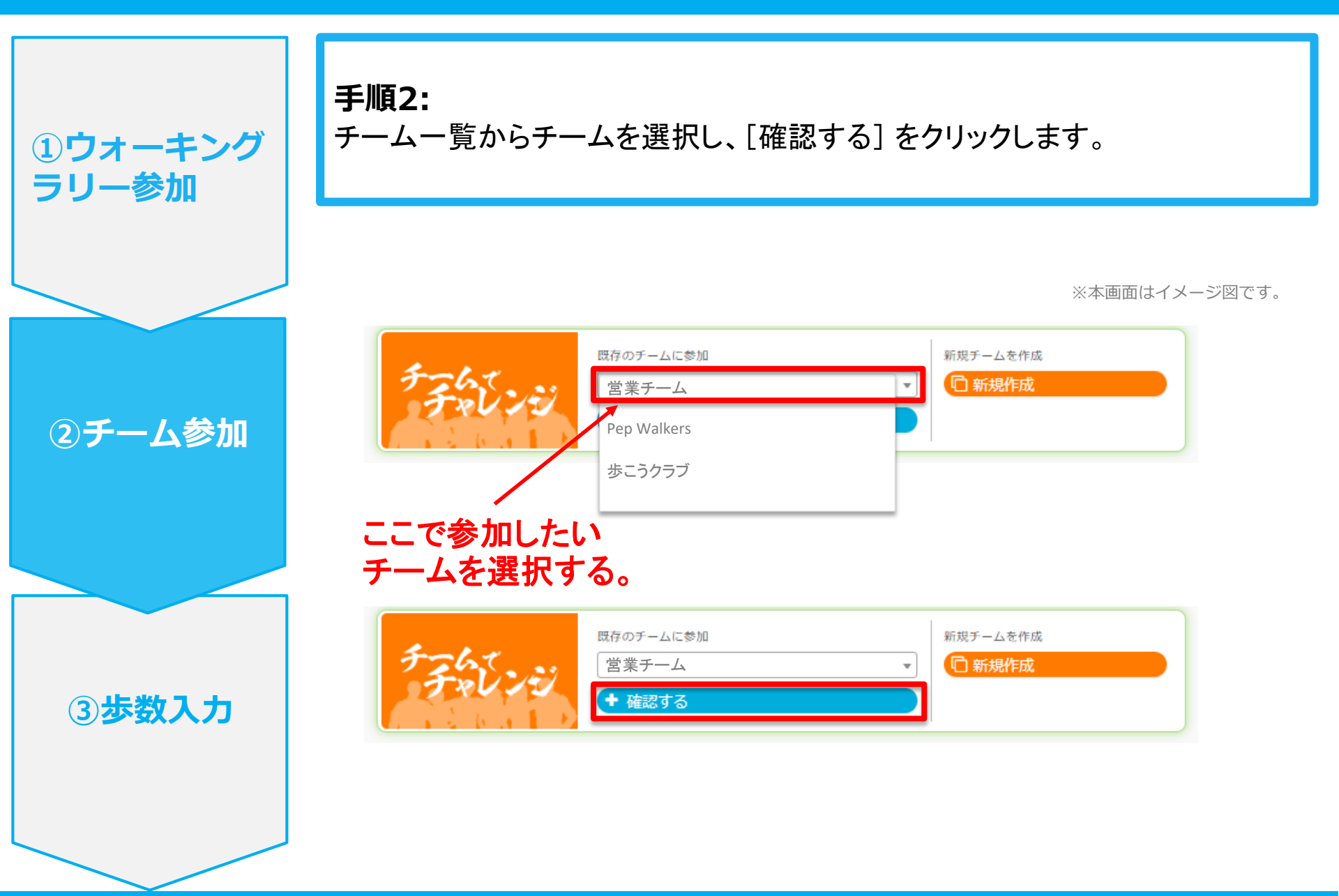

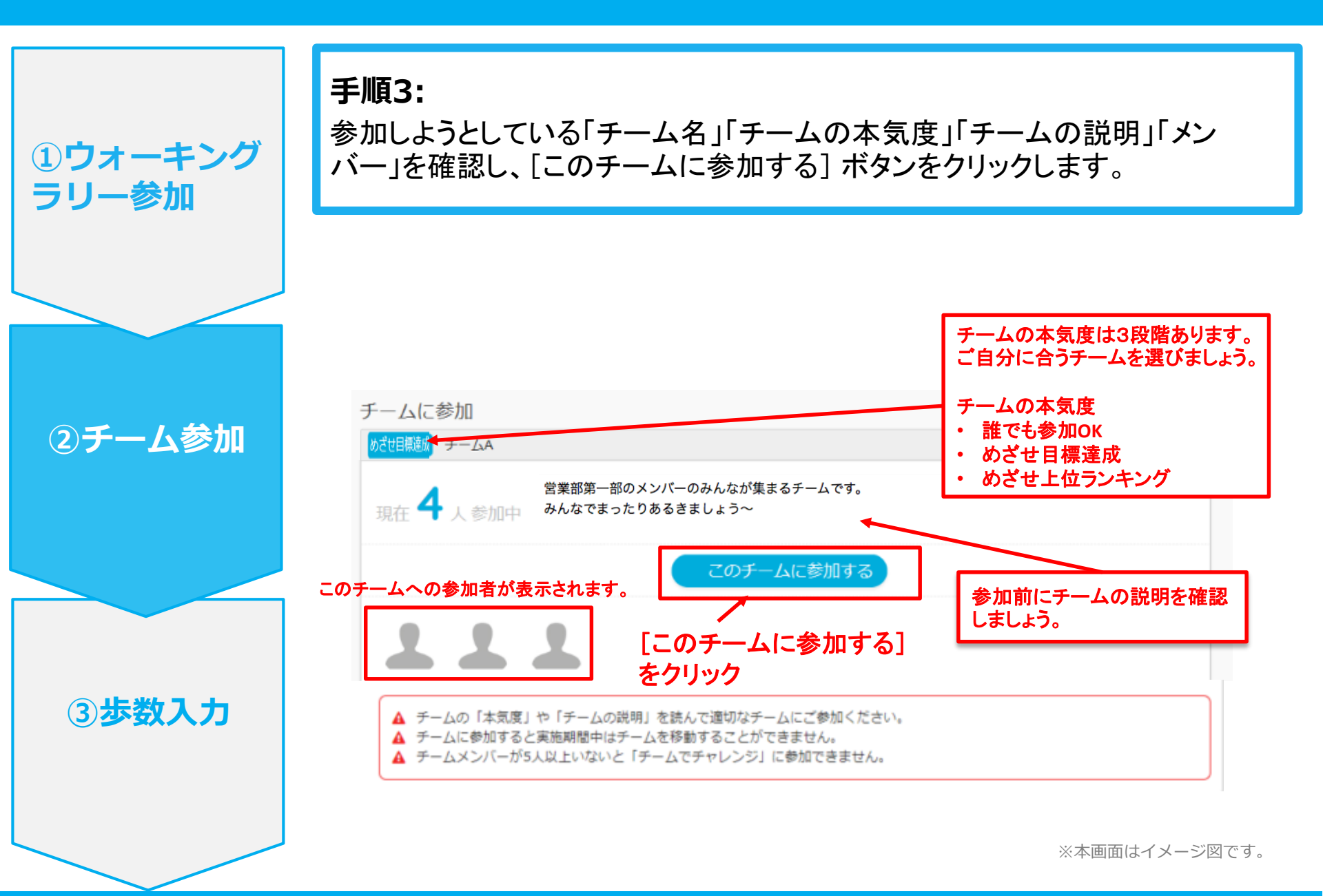

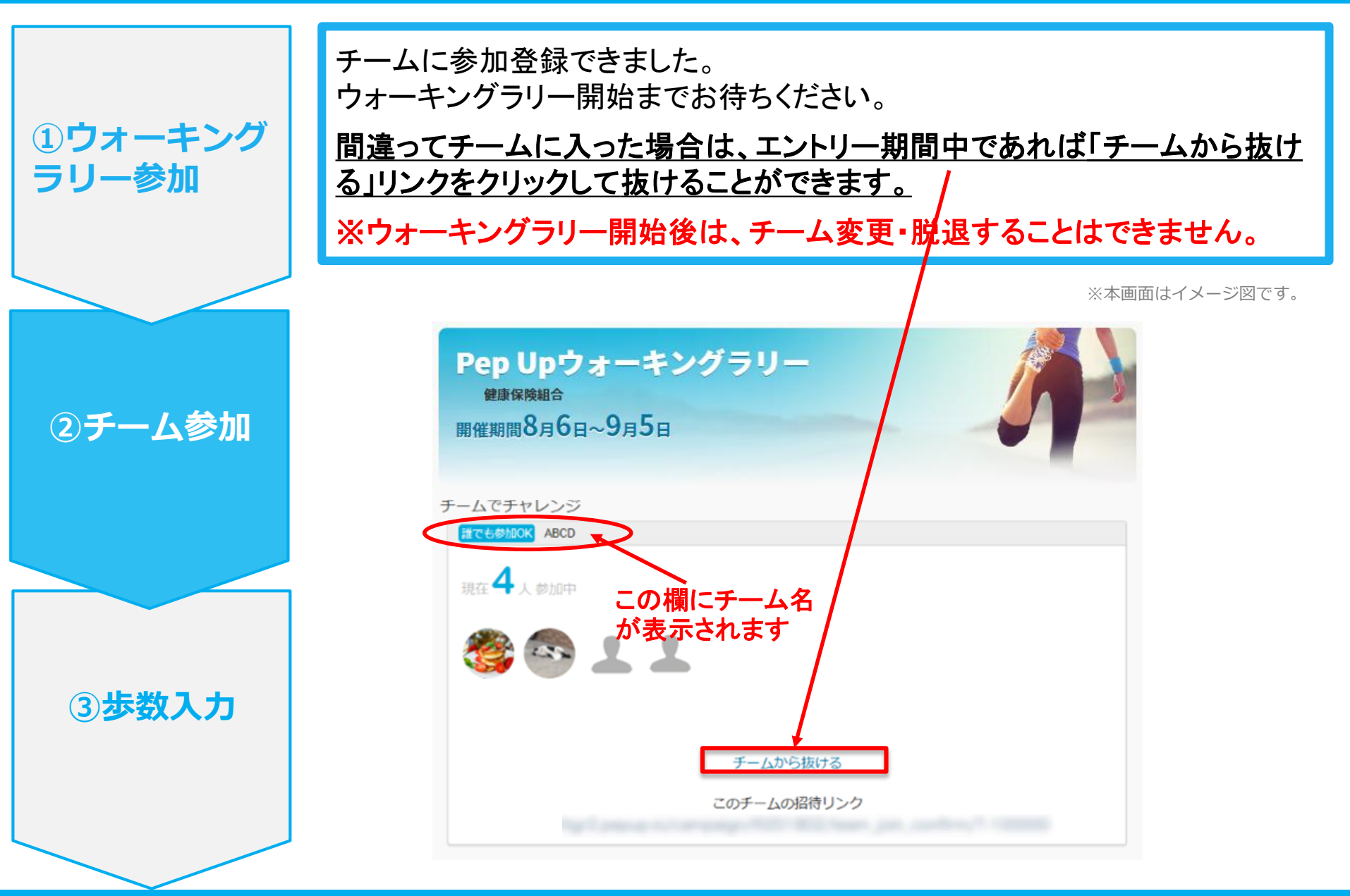

## 3-3. チームへの参加 <既存のチームから招待された場合> ※招待参加型 (非公開チームへの参加は招待のみとなります)

Û

### 既存のチームから招待された場合 ※ 招待参加型

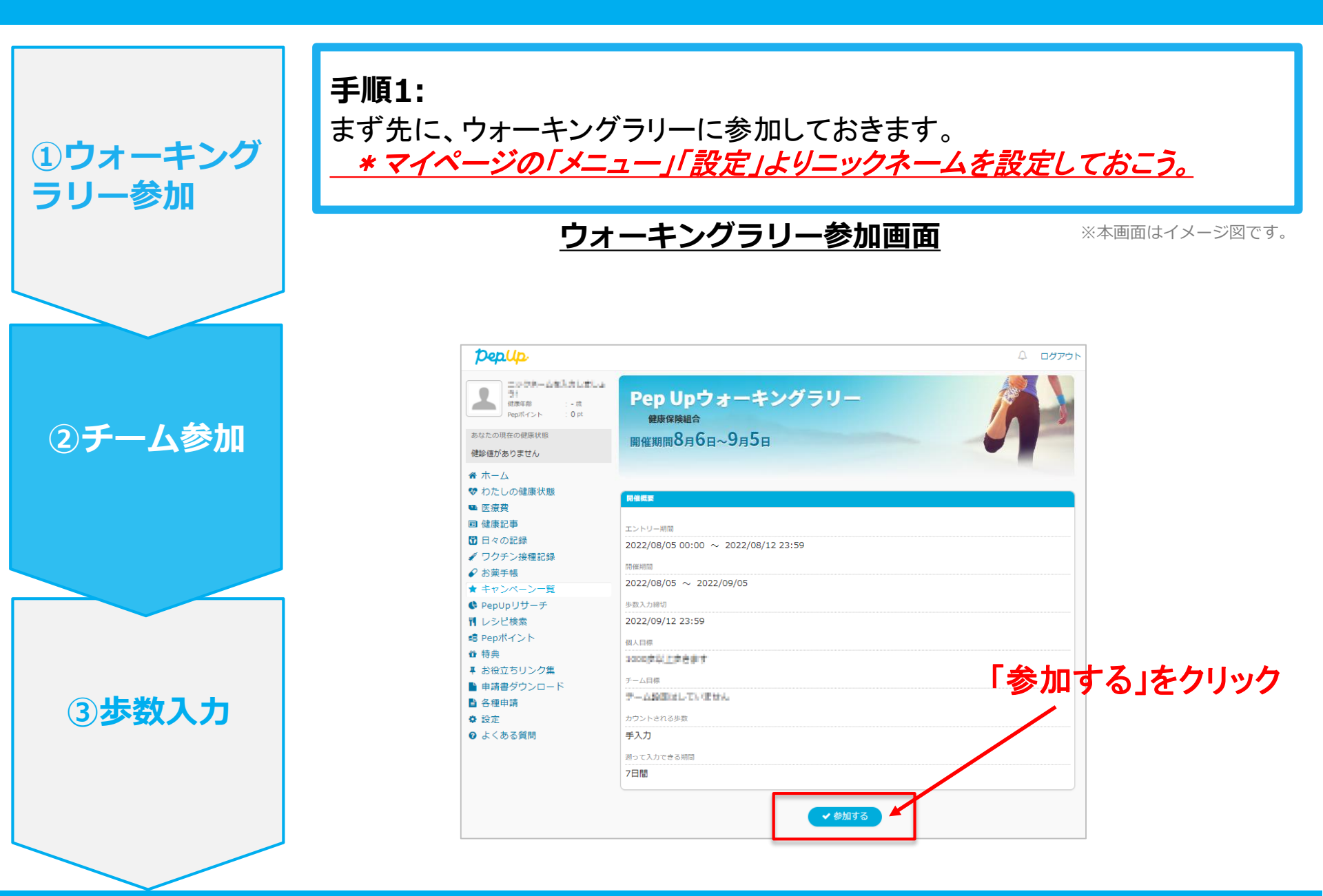

### 既存のチームから招待された場合 ※ 招待参加型

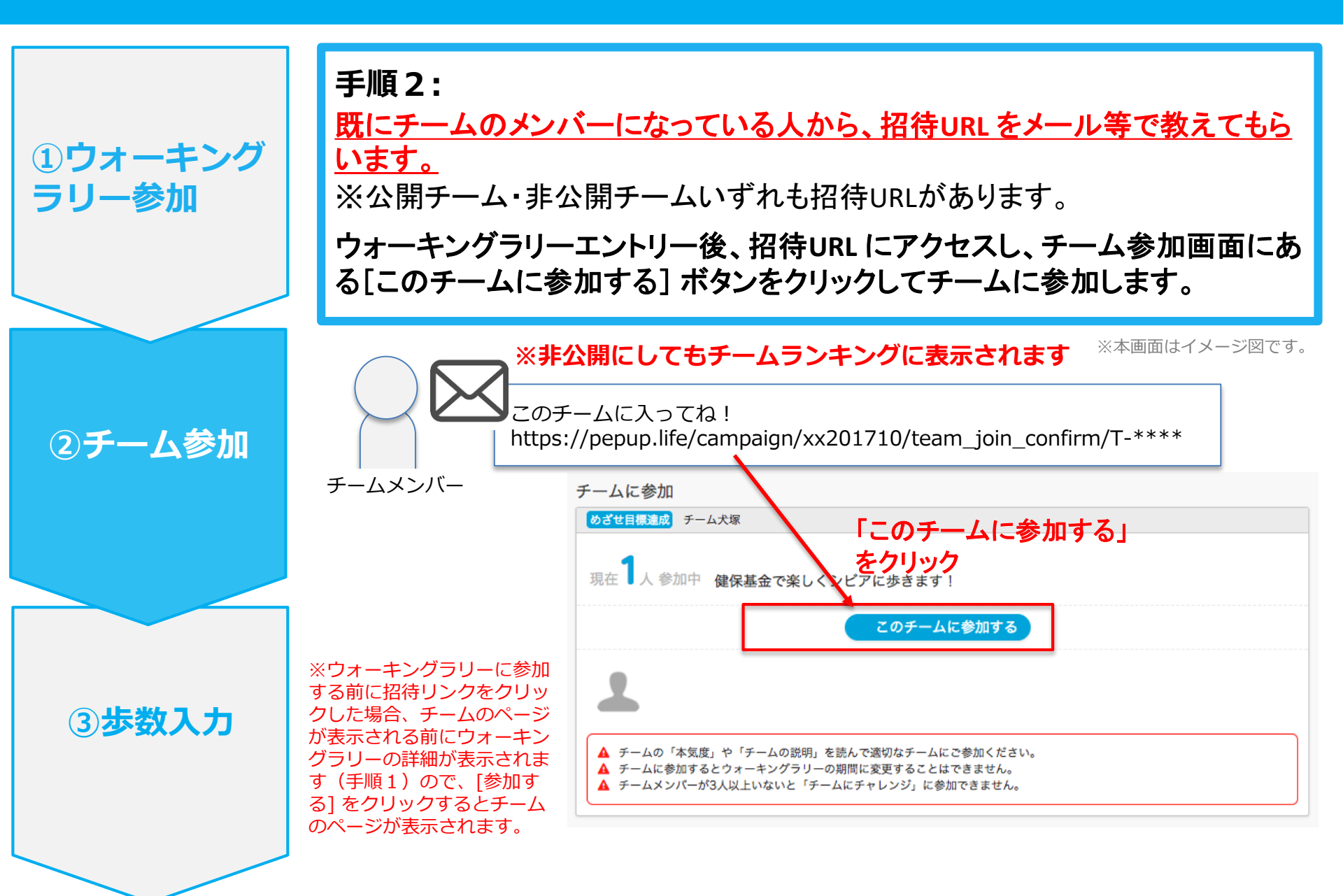

## 4 – 1. 歩数の入力 <手動で歩数を入力する場合>

Û

### 手動で歩数を入力する場合

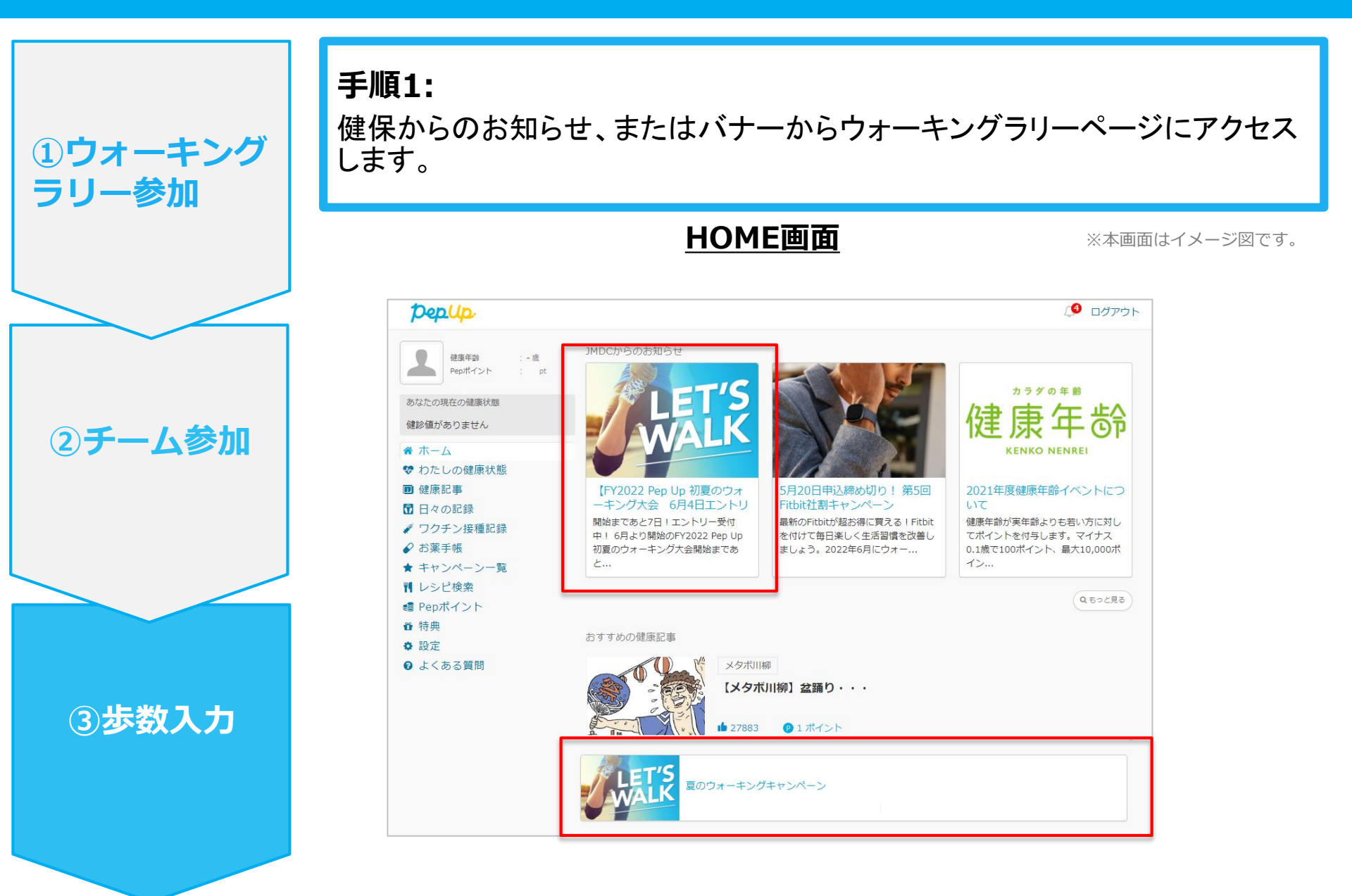

### 手動で歩数を入力する場合

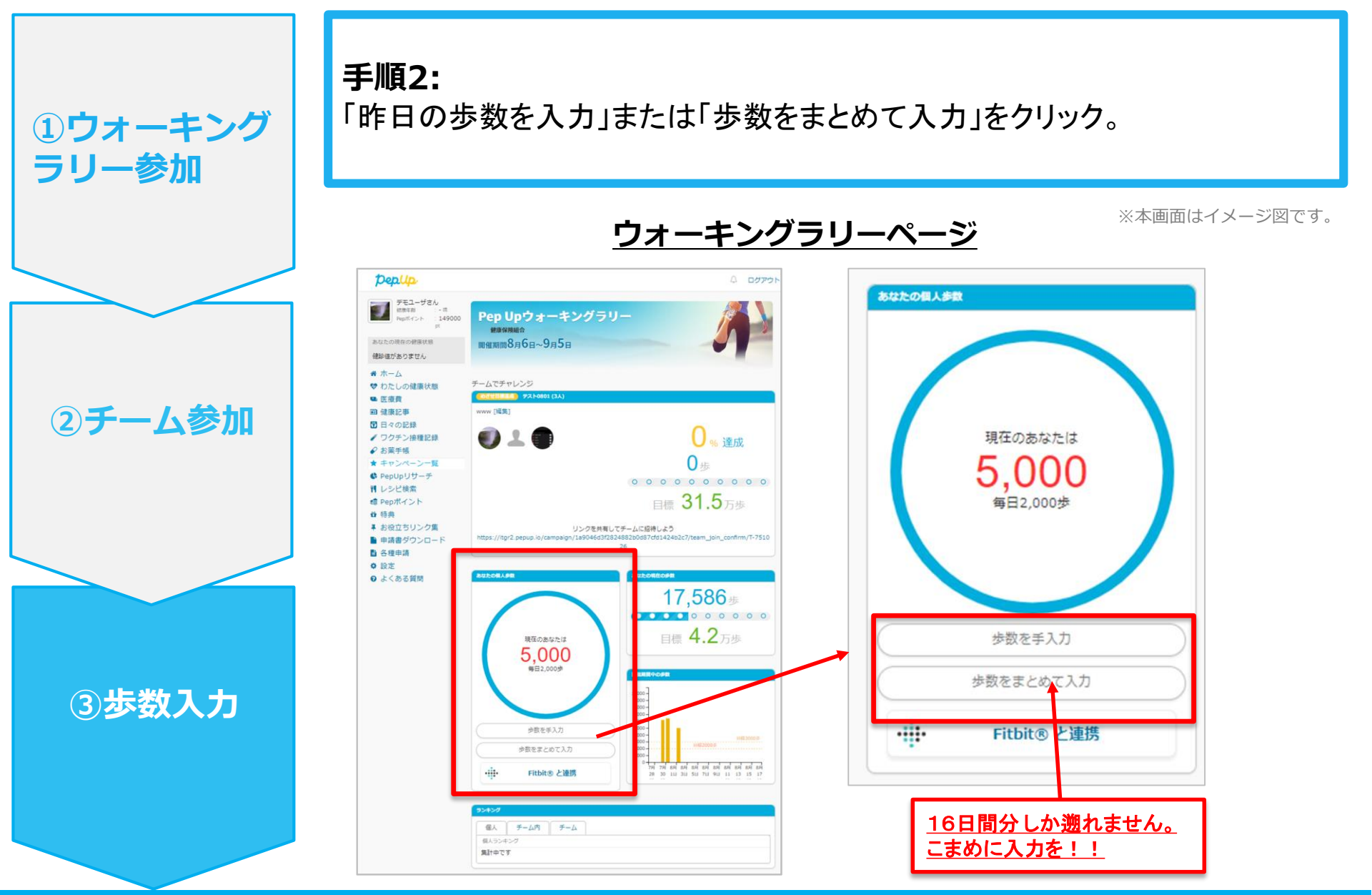

### 手動で歩数を入力する場合

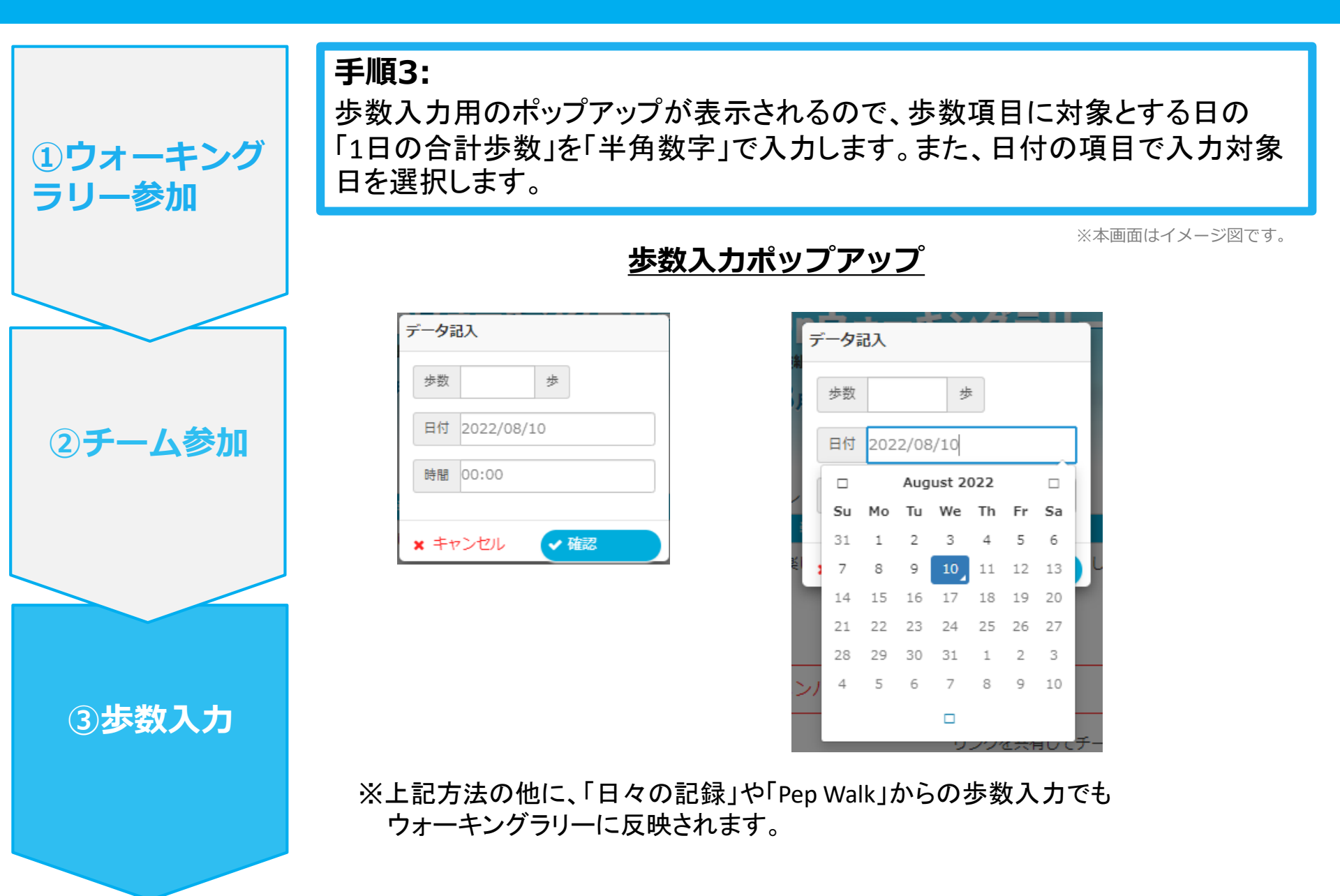

## 4 – 2 . 歩数の入力 <スマートフォンアプリで自動取得する場合>

Pep Up のアプリと連携すると、歩数を手入力しなくてもアプリを起動することで、 <u>iPhone の「ヘルスケア」や Android の「Google Fit」</u>に保存されている歩数データを 取得することができます。

Û

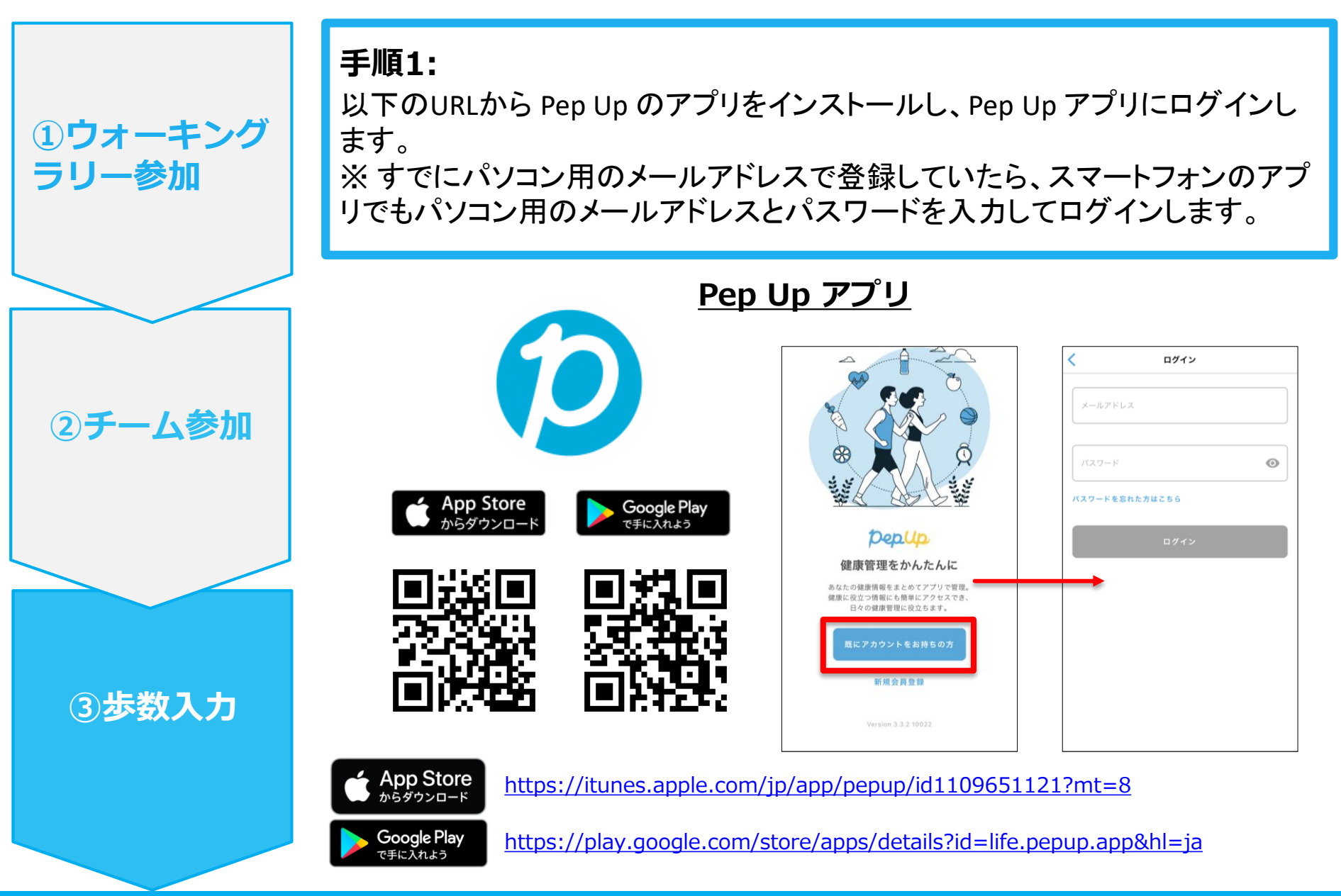

手順2:

①ウォーキング

②チーム参加

③步数入力

ラリー参加

iPhone(iOS) の場合: iPhone(iOS) ヘルスケアアプリと連携します。 連携したい項目を「ON」にします。 ※手順3に進みます。

31

※本画面はイメージ図です。

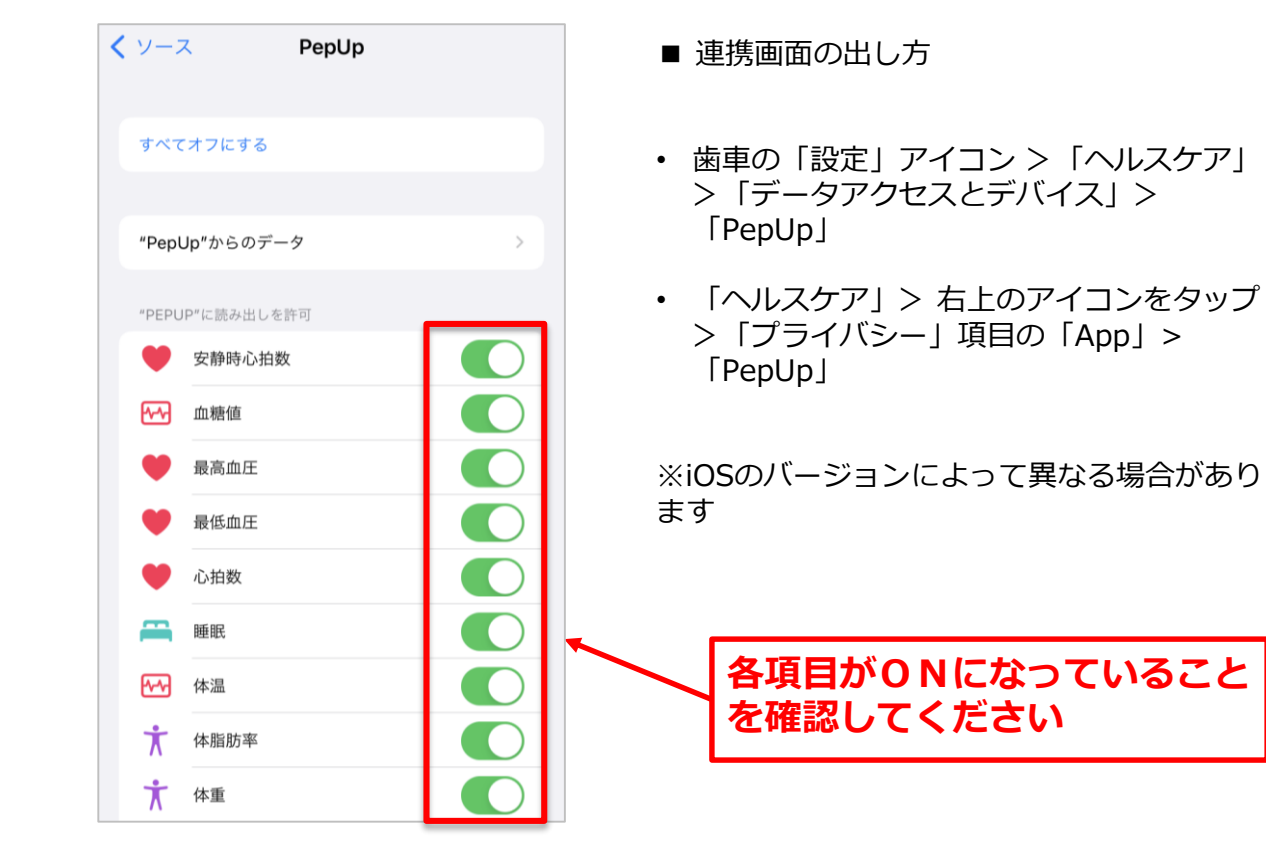

手順2-1:

①ウォーキング ラリー参加

②チーム参加

③步数入力

Androidの場合: Google Fit と連携します。 「Google Fit連携設定」をクリックします。 ※Google Fit アプリをインストールしていない場合は先にインストール後、 ログインして歩数データが入っていることを確認してください。

※本画面はイメージ図です。

| 17:17 🖬 🗐 × 🔸         |                           | 黛 📲 錄 訓 57% 🛢                  | 17:18 🖬 🖾 🗙                  | •       | <b>@ \</b> { 49 | 57% 🗎       | 17:18 🖬 🗐 × 🔸                             |                                    | 黛 👯 錄 訓 57% 🛢              |
|-----------------------|---------------------------|--------------------------------|------------------------------|---------|-----------------|-------------|-------------------------------------------|------------------------------------|----------------------------|
|                       | PepUp                     |                                | その他                          |         |                 |             | ← 外部サ-                                    | -ビス連携                              |                            |
|                       | 会日期明                      |                                | アカウント設                       | 定       |                 |             | Fitbit連携設定                                |                                    |                            |
| 2 192                 |                           |                                | 言語設定 (lar                    | nguage) |                 |             | Garmin連携設定                                | 2                                  |                            |
| ₽ <del>₽₽₩</del> 保健指導 |                           |                                | お知らせ設定                       | お知らせ設定  |                 |             | Google Fit連携語                             | 设定                                 |                            |
|                       | あなたは<br>保健指導<br>対象者       | WALK                           | 外部サービス                       | 連携      |                 |             |                                           |                                    |                            |
| 12週間のプログラム            | ا زجر م                   | 2021                           | 各種申請                         |         |                 |             | 【Fitbit連携時の利用<br>当社は、お客様により<br>ビスを通じて取得した | 規約の特則】<br>)連携されたデバイス<br>・お客様の個人データ | くからのデータと本サー<br>7を組み合わせ、その居 |
| オンライン予約で簡単ス           | χ <del>9</del> -ト)        | ウォーキングラリー開催                    | レシピ                          |         |                 |             | 名化又は統計分析を行し、又は第三者へ提供                      | い、その匿名加工作<br>することがあります             | 情報又は統計情報を利用<br>「。          |
|                       | r.<br>b                   | ウォーキングラリー:<br>冶です!             | お役立ちリン                       | /ク集     |                 |             |                                           |                                    |                            |
| おすすめの健康記事             | landa                     | もっとみる                          | お問い合わせ                       | t       |                 |             |                                           |                                    |                            |
|                       | 町の歪みの直した<br>る」という感覚を<br>1 | 5 「責められて<br>C改善するために<br>cotree | ライセンス<br>Version 3.3.1 10019 |         |                 |             |                                           |                                    |                            |
|                       | メタボ川柳】春う<br>獲得済み          | JMDC                           |                              |         |                 |             |                                           |                                    |                            |
| ▲ ひ<br>ホーム メディカル      | 山<br>日々の記録 キャ             | ☆ <b>∞∞</b><br>ンベーン その他        | ら<br>ホーム メデ                  |         | ☆<br>キャンペーン     | ••••<br>その他 |                                           |                                    |                            |
| III                   | Ο                         | <                              | 111                          | 0       | <               |             | III                                       | $\bigcirc$                         | <                          |

Copyright © Japan Medical Data Center Co. Ltd., 2018. All rights

手順2-2:

Androidの場合: アカウントが複数ある場合は、Google Fit で歩数が確認できる連携したい アカウントを選択します。

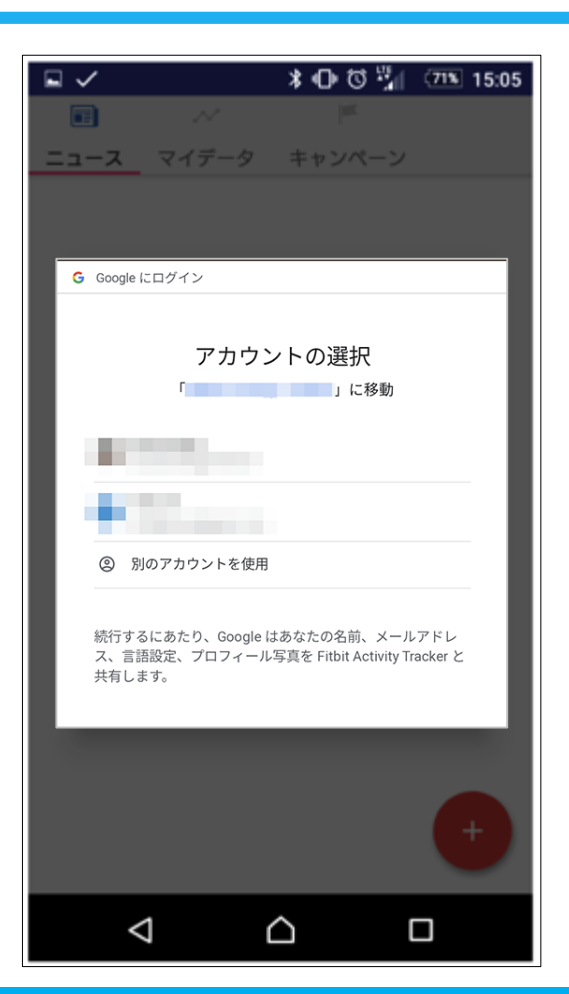

※本画面はイメージ図です。

③歩数入力

①ウォーキング

②チーム参加

ラリー参加

手順2-3:

①ウォーキング

②チーム参加

③步数入力

ラリー参加

Androidの場合: 端末ポリシーの適用画面になります。

※本画面はイメージ図です。

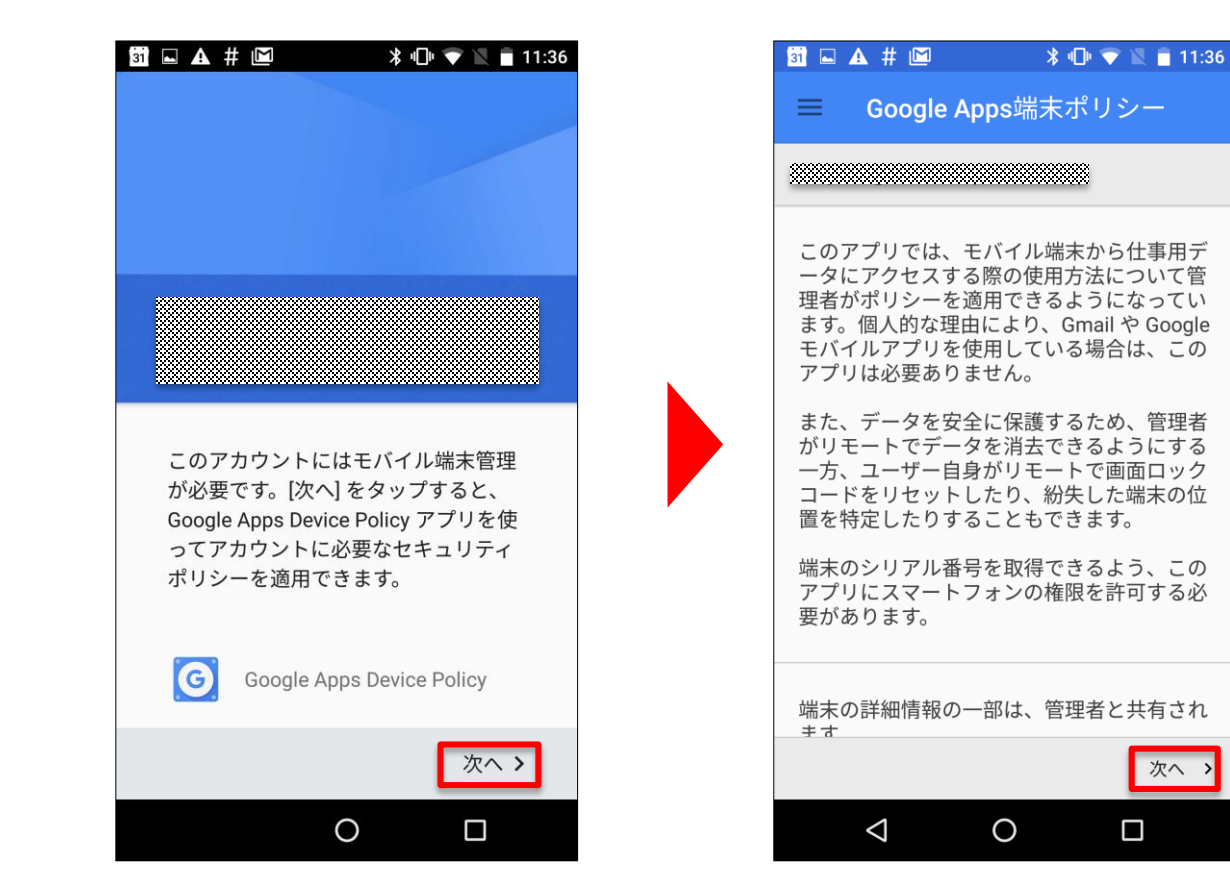

手順2-4:

**①ウォーキング** 

②チーム参加

③步数入力

ラリー参加

Androidの場合: 端末ポリシーの適用画面になります。

※本画面はイメージ図です。

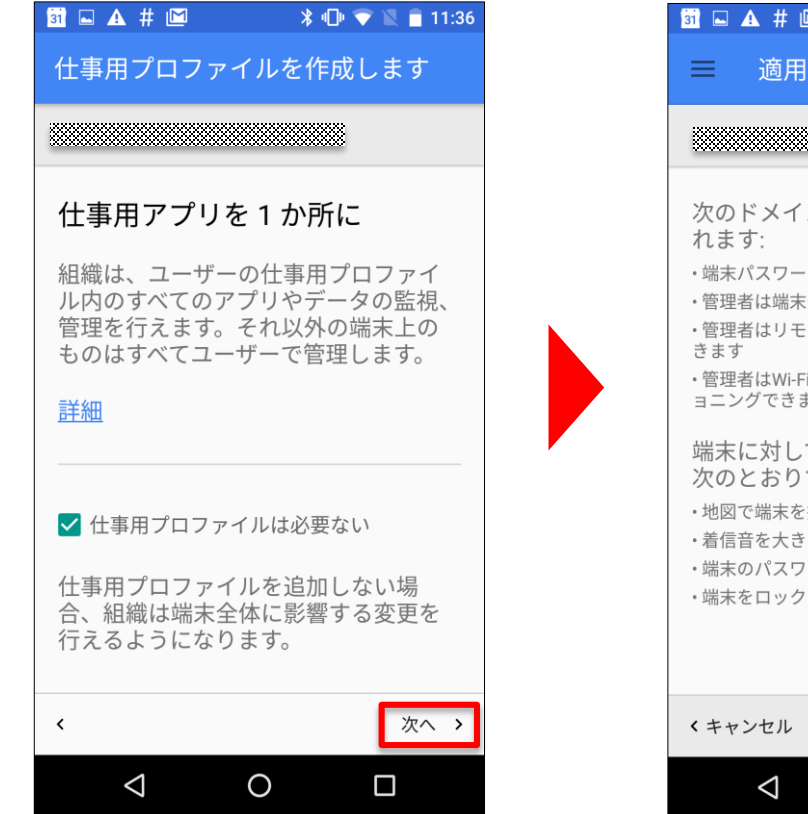

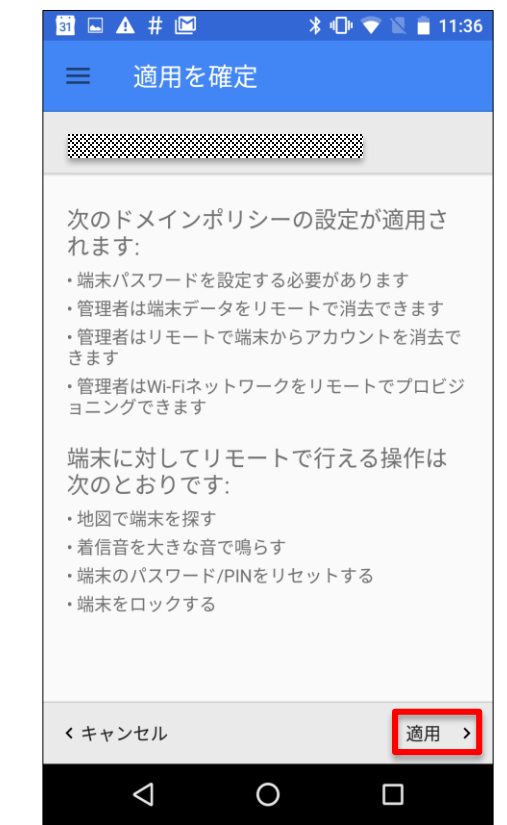

手順2-5:

①ウォーキング

②チーム参加

③步数入力

ラリー参加

Androidの場合: 適用されるとステータス画面になります。

※本画面はイメージ図です。

| 31 🗖 | A # 🖻                                  | *                              | 4 <b>0</b> 0 💎 🗶 (         | 11:37  |
|------|----------------------------------------|--------------------------------|----------------------------|--------|
| =    | ステータ                                   | ス                              |                            |        |
| **** |                                        |                                | ***                        |        |
|      | 端末は<br>によって管<br>管理者は<br>リモートで<br>行うことか | 理されて<br>端末ポリシ<br>での端末テ<br>できます | います<br>~一の設定<br>~一夕消去<br>~ | や<br>を |
| Q    | 同期<br>11:36に正<br>ました。<br>今すぐ           | 常にサー                           | バーと同期                      | 明し     |
|      |                                        |                                | 次                          | z∧ >   |
|      | $\triangleleft$                        | 0                              |                            |        |

Copyright © Japan Medical Data Center Co. Ltd., 2018. All rights

手順2-6:

**①ウォーキング** 

②チーム参加

③步数入力

ラリー参加

Androidの場合: Pep Upによる権限リクエストを許可します。

※本画面はイメージ図です。

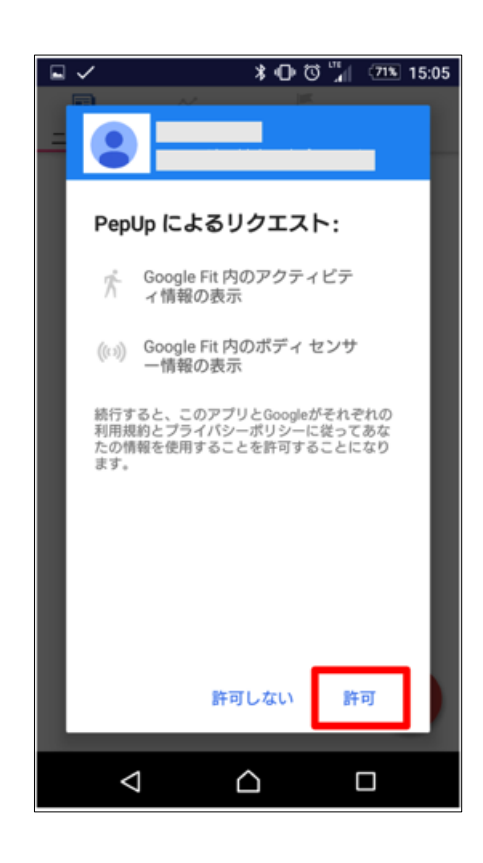

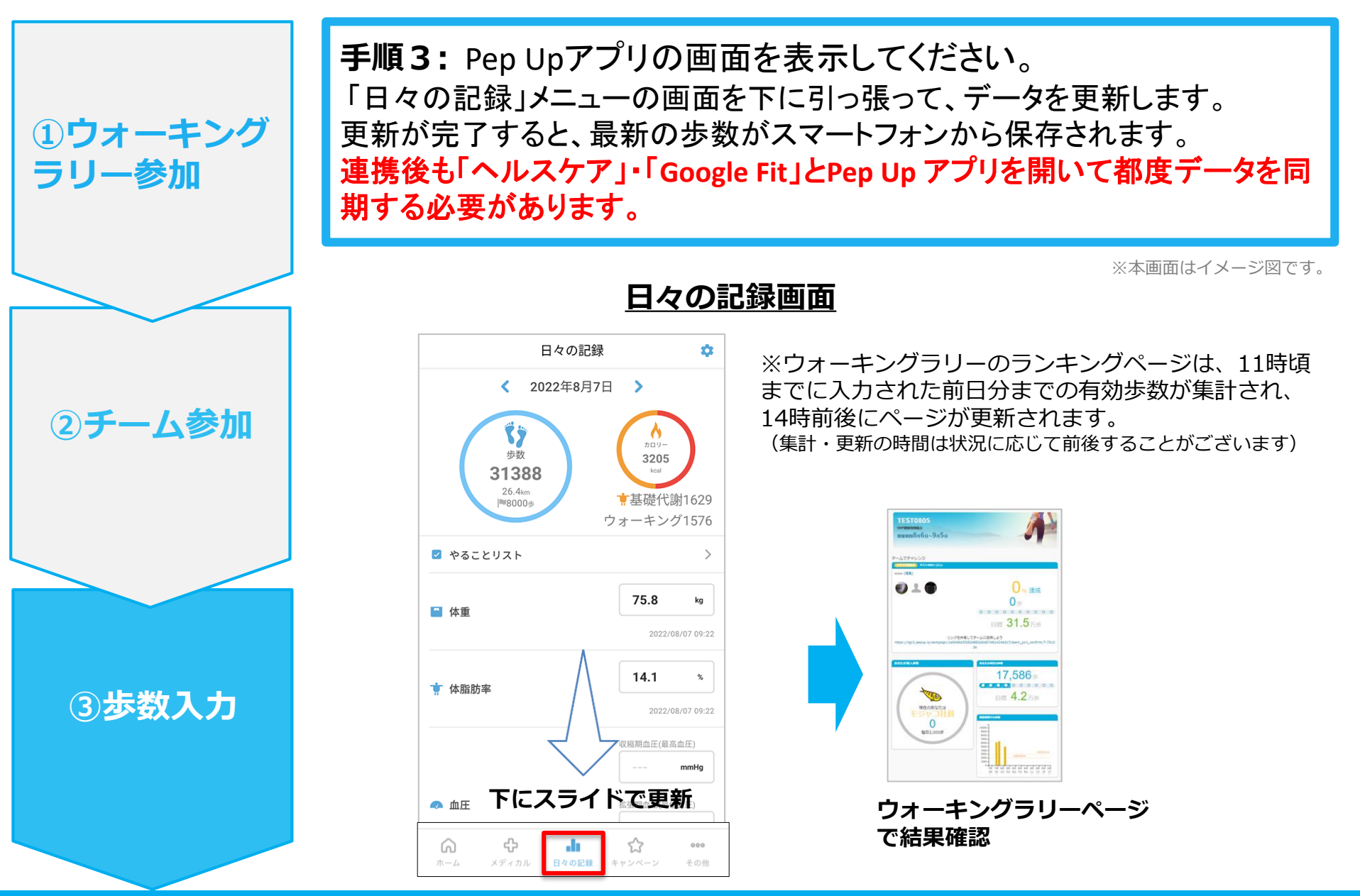

## 4 – 3. 歩数の入力 <Fitbitで自動取得する場合>

FitbitとPep Up を連携させると、歩数を手入力しなくてもアプリを起動することで Fitbitで集計された歩数を取得することができます

Û

### 対象者:Fitbitで歩数・睡眠時間・心拍数(安静時平均)・体重を連携する方

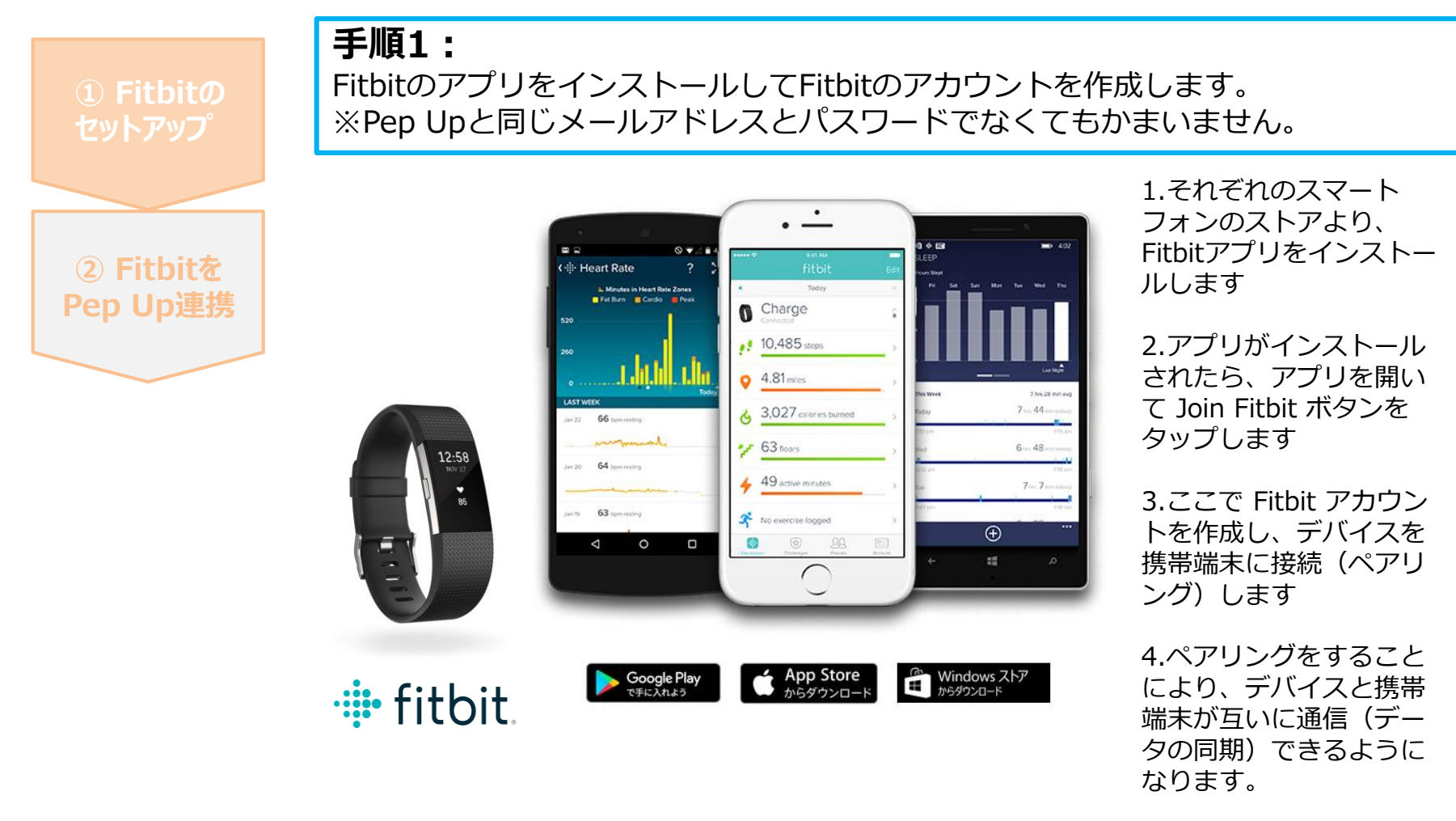

※Fitbit アプリとFitbitの連携に関するお問い合わせはFitbitサポートにお問い合わせください。

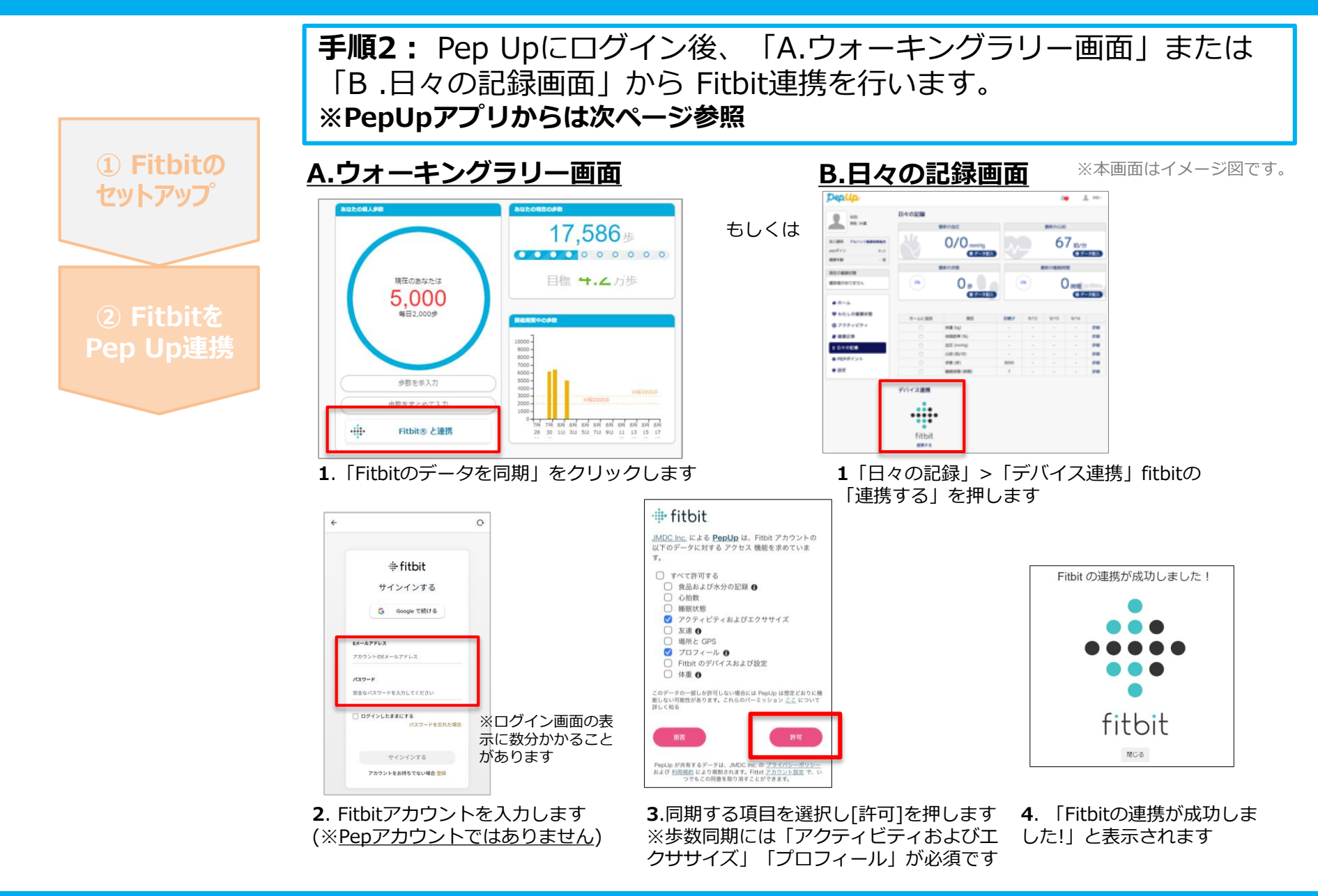

#### 手順2: Pep UpアプリからFitbitを連携することも可能です。

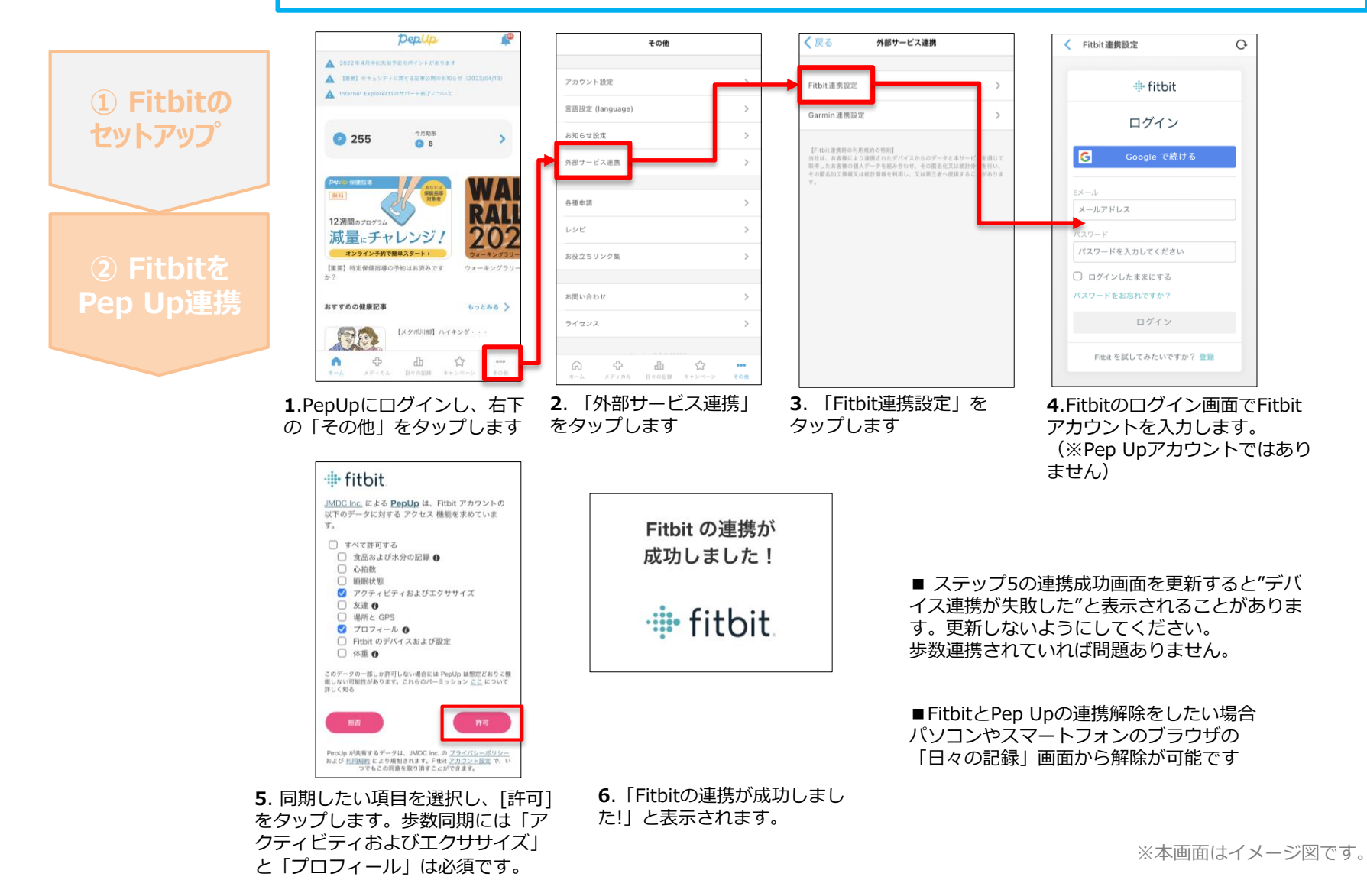

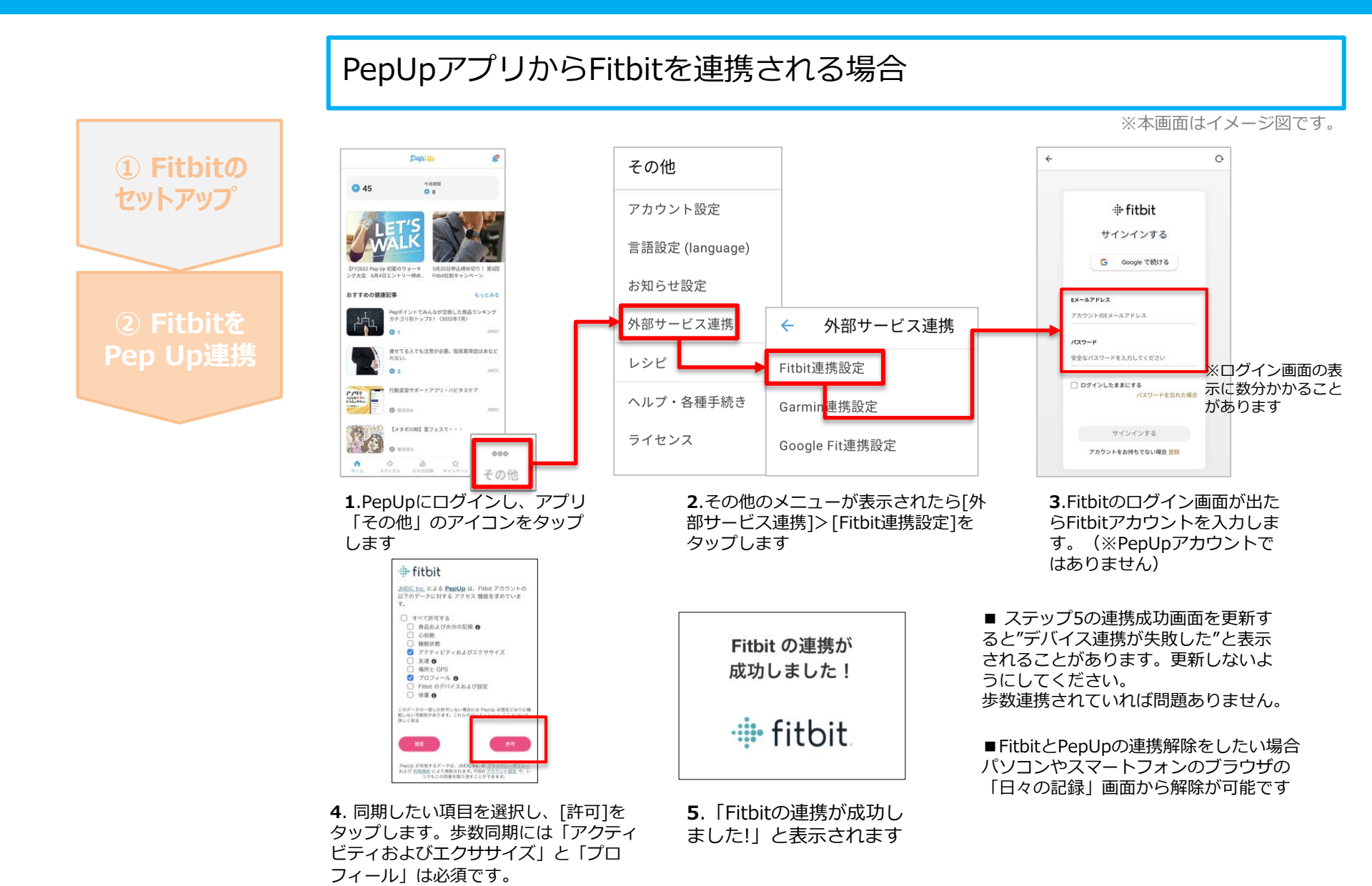

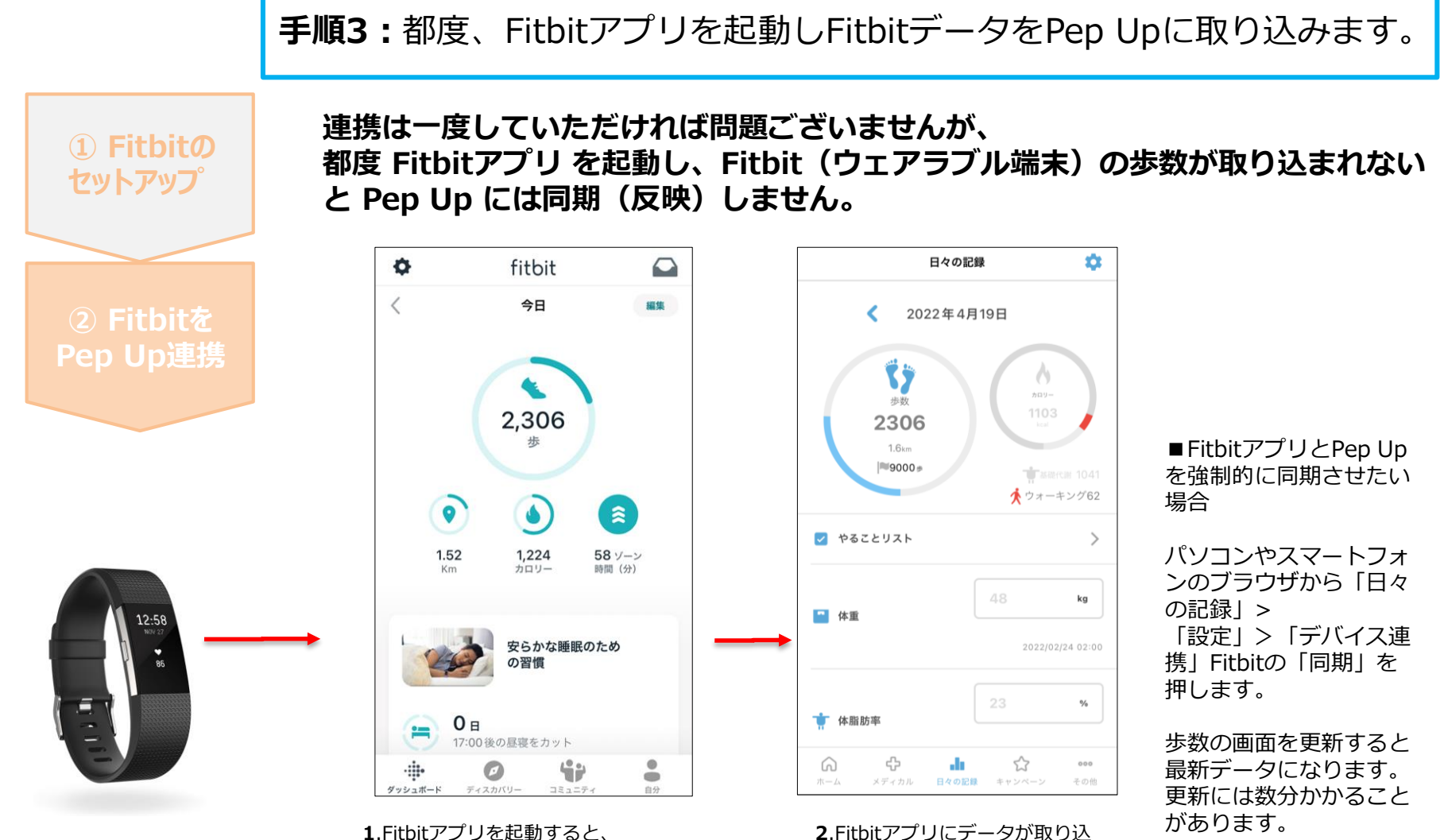

1.Fitbitアプリを起動すると、 ウェアラブル端末のFitbitで記録 されたデータがFitbitアプリに取 り込まれます。更新には数分かか ることがあります。

まれると約1時間ほどでPep Up

にもデータが同期されます

※本画面はイメージ図です。

## 4 – 3. 歩数の入力 <Garminで自動取得する場合>

Garmin と Pep Up を連携させると、歩数を手入力しなくてもアプリを起動することで Garmin で集計された歩数を取得することができます

Û

### 対象者:Garminで歩数・睡眠時間・心拍数(安静時平均)・体重を連携する方

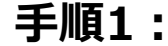

アプリ「Garmin Connect」をインストールしてアカウントを作成します。 ※GarminのアカウントとPep Upアカウントは同じメールアドレスとパスワードで なくてもかまいません。

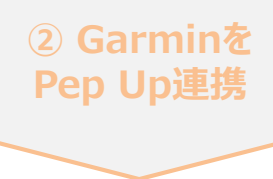

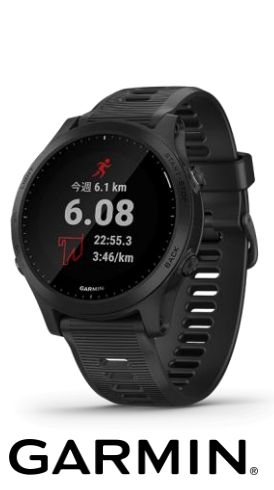

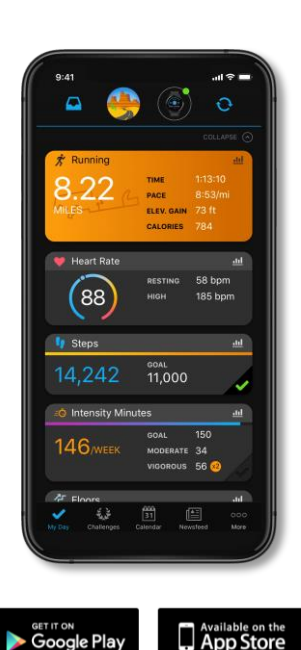

それぞれのスマートフォンのス トアより、Garminアプリ 「Garmin Connect」をインス トールします。

アプリがインストールされたら、 アプリを開いてアカウントを作 成し、Bluetooth接続でデバイ スと携帯端末を接続(ペアリン グ)します。

ペアリングをすることにより、 デバイスと携帯端末が互いに通 信(データの同期)できるよう になります。

※GarminアプリとGarminの連携に関するお問い合わせはGarminサポートにお問い合わせください

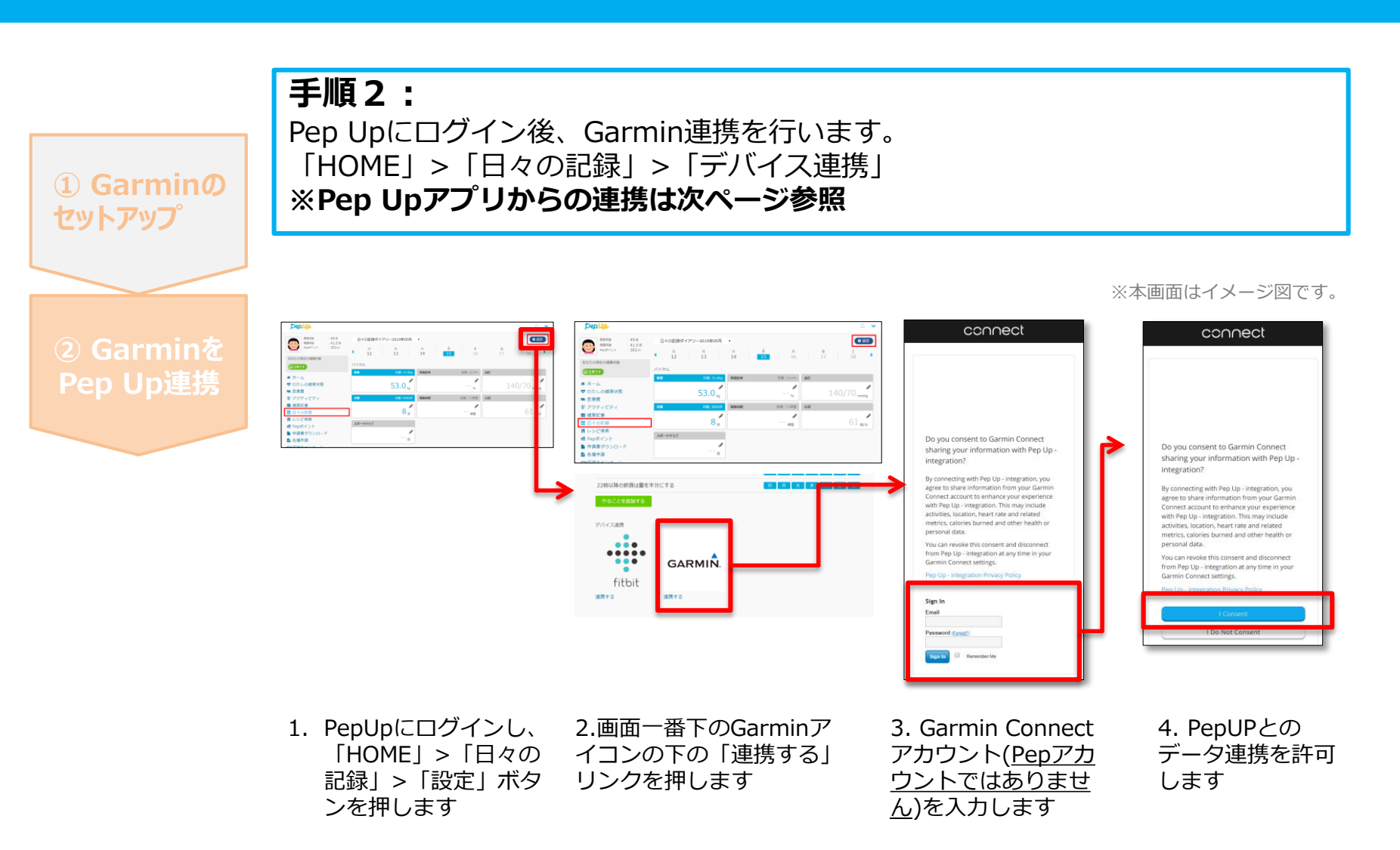

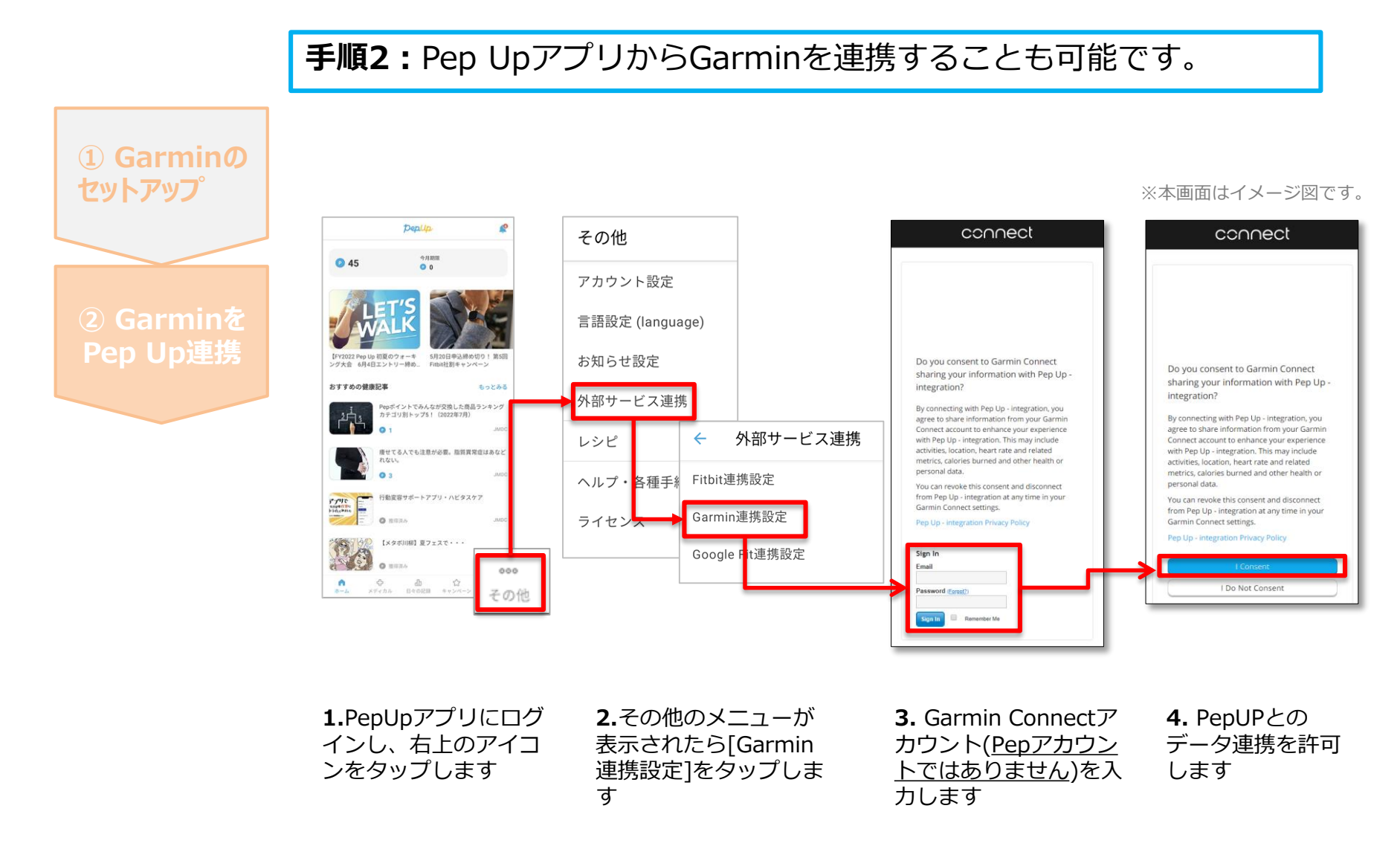

■GarminとPepUpの連携解除をしたい場合 パソコンやスマートフォンのブラウザの「日々の記録」画面から解除が可能です

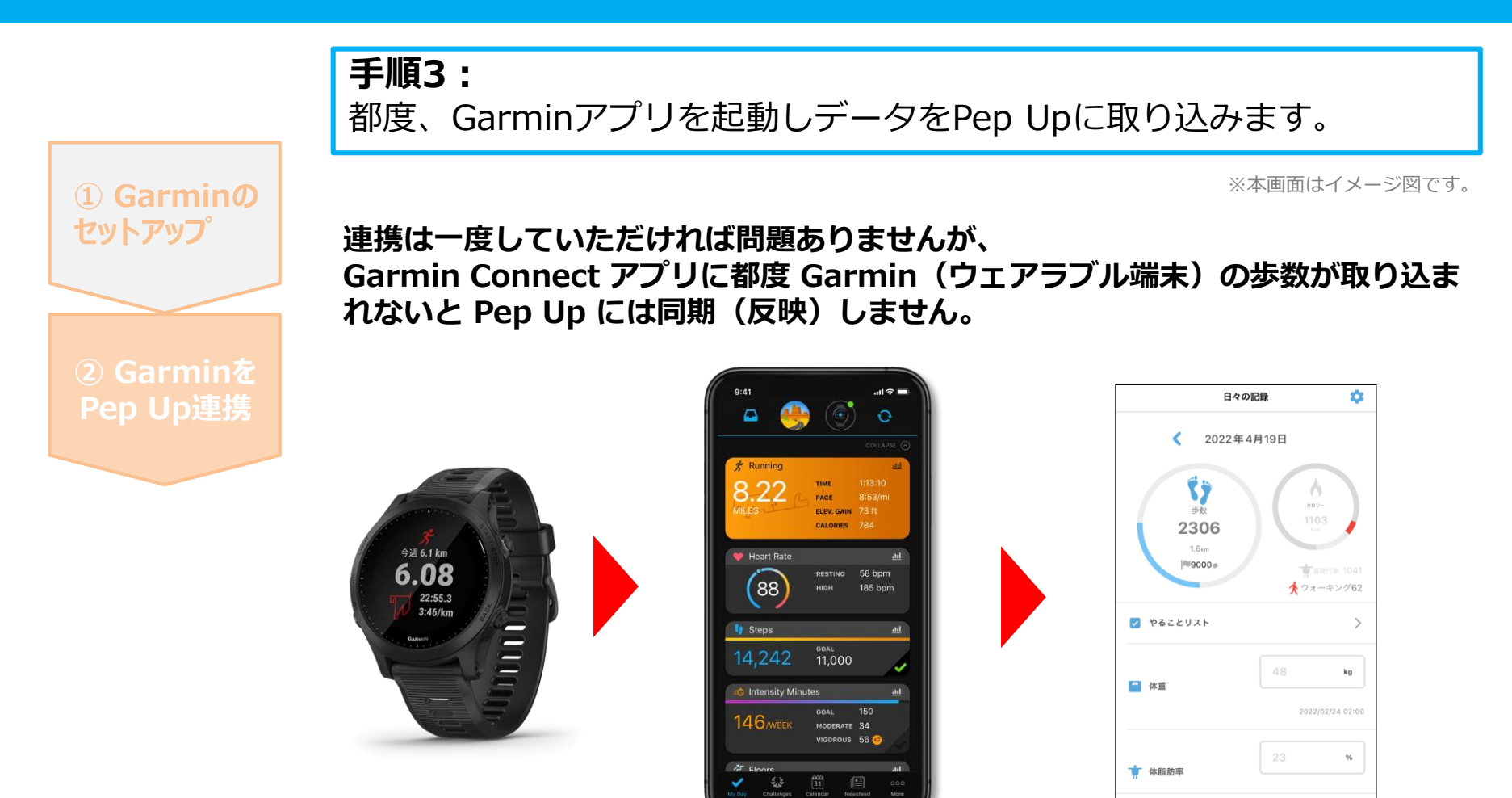

1.Garmin Connectアプリを 起動し、ウェアラブル端末と 同期し、歩数を取り込みます。 2. Garmin Connectアプリで同期 すると、Pep Upに反映します。反 映に時間がかかる場合もあります。

de,

☆ 日々の記録 キャンペーン

÷

※本画面はイメージ図です。

### 5. お問い合わせ先

#### Fitbitに関するお問い合わせ

Fitbit アプリ内、もしくは下記URLからFitbitのカスタマー サポートにお問い合わせください。

[サポートに連絡]

https://myhelp.fitbit.com/s/support?language=ja

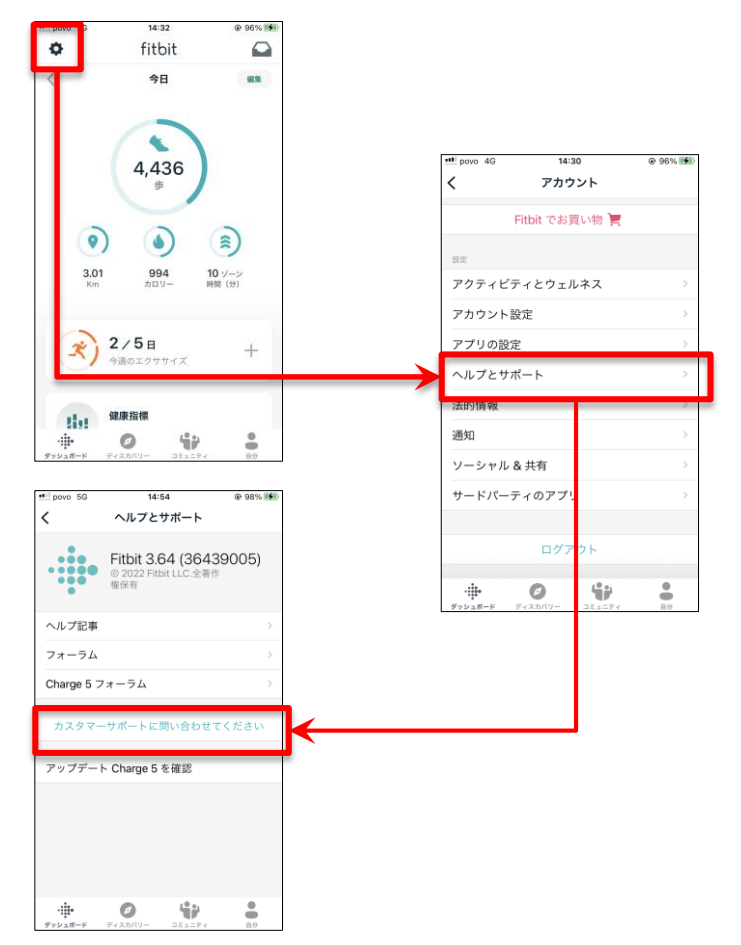

#### Pep Upに関するお問い合わせ

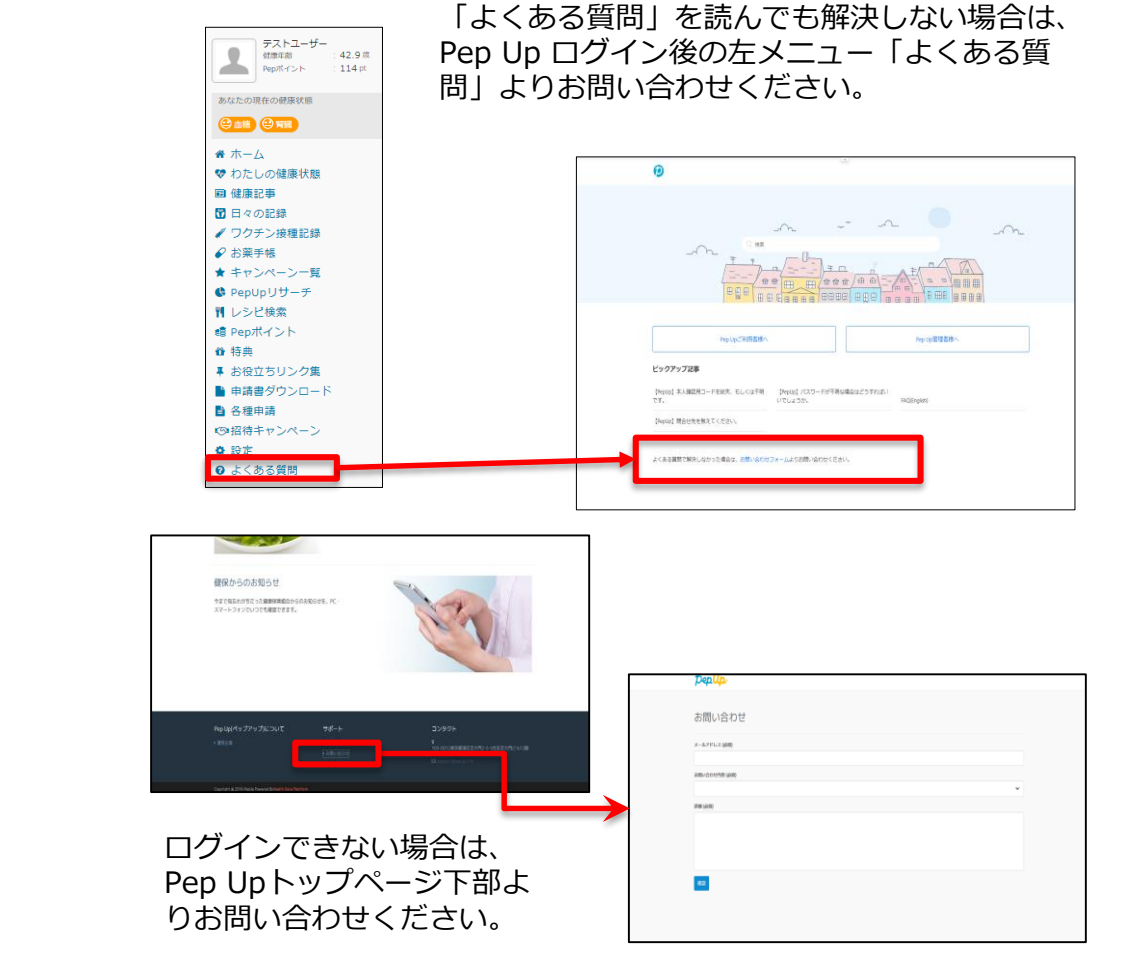

#### [Pep Up お問い合わせフォーム] https://pepup.life/inquiry

※本画面はイメージ図です。

Û